#### Centralized File Movement and Tracking Information System (CeFMaTIS)

To speed up the file movement in the departments and to know the up-to-date status of the files, the Centralized File Movement and Tracking Information System (CeFMaTIS) has been designed. The status of the file can be known instantly as well as one can know the tracking of the file i.e. when it was received by a officer/official and when he has cleared this file. Now no officer/official can say that file has not reached to him, if he has got the file. It is same as manual system. The security is the most important aspect of this software i.e. no unauthorized person can manipulate the files.

Centralized File Movement and Tracking Information System [CeFMaTIS] is web based system for tracking the movement of files and papers in medium as well large government offices. Government of Haryana has made its use mandatory for all departments.

#### Salient Features:

- ✓ System is Web based ; can be accessed over Internet or SWAN.
- ✓ Initial Diary: All type of Receipt can be diarized at central diary unit or in individual office/branch.
- ✓ Unique receipt no is generated.
- ✓ Facility of date bound is available.
- ✓ Facility of Attaching of PDF document is available.
- ✓ Department wise unique receipt no is generated; no need to diarized again in other branches/offices of the department.
- ✓ Incoming /Outgoing Files: After diarizing, receipt is marked to some officer in the department. It will be shown in 'Outgoing list' of sender's account and ' Incoming files list' of receiver's account. Whenever officer receive physical file, it will be acknowledged to the sender and the file will come in the pending list of the receiving officer.
- ✓ Pending Files: Officer will see list of pending files for clearing. Pending files will be marked further or closed. Here facility of writing brief remarks or attaching PDF document is available.
- ✓ Facility of sending daily SMS and email regarding pending files is available in the system.
- ✓ Inter department marking of document; no need to diarize again.
- Recall: If any file is marked wrongly, it can be received back by sender's till no action is taken by receiver.
- ✓ Forced Pullback: If one of the officer is not on the network then handling of file movement is still possible in this software. File can be pulled from sender's account.
- ✓ Officer can see list of all pending, finalized, marked files in its account.
- ✓ Present status of any document is easily available.
- ✓ Receipt and Dispatch register can be generated based on dynamic query.
- Record Room Management: Files of any branch can be placed in Racks giving Rack no/khanna no to files. Work flow based transfer of files from the branches to Record Room in integrated with the system.
- ✓ General summary report having officer wise/branch wise/department wise list of pending, cleared files is available for management.

How to Access: Centralized files movement and tracking Information System can be accessed over internet using web link (http://web1.hry.nic.in/cfmshcs)

- Select the Department, Branch and Officer.
- Enter the password and press 'Login' Button.

| 8 :: CFMS :: Department login ×               | A                                                                                                    | - 0 ×       |
|-----------------------------------------------|----------------------------------------------------------------------------------------------------|-------------|
| ← → C 🖌 🗋 web1.hry.nic.in/d                   | mshcs/                                                                                                    | ☆ =         |
|                                               | Centralised File Movement And Tracking Information System                                                                                                    | n           |
| Department                                    | [Select One]                                                                                                    |             |
| Branch                                        |                                                                                                    |             |
| Officer                                       | T                                                                                                    |             |
| Password                                      |                                                                                                    |             |
| Year                                          | 2015 •                                                                                                    |             |
|                                               | Login                                                                                                    |             |
| http://w<br>Web Site Designed and Developed a | Please Access this site on<br>to 1. hry.nic.in/cfmshcs., http://web1.hry.nic.in/cfmsharyana<br>nd Hosted by NIC, Haryana State Unit, Chandigarh. Contents owned, maintained and updated by the resp<br>departments/offices of Haryana Government.<br>Best viewed in IE5.5+ (1024X768) resolution. | ective      |
|                                               |                                                                                                    |             |
|                                               |                                                                                                    |             |
| 📲 start 🔰 🥹 🌣 🖉 🔤                             | CFMS-Departmental 9 :: CFMS :: Departme EN                                                                                                    | 😼 🍘 🛄 12:37 |
|                                               | Image NO 2.1                                                                                                    |             |

After successful login, below screen will appear:

| 🗋 Dashboard: CFMS                | ×                   |            |                       |                      |                        |                           |            | L                   | 8 - 8     | x |
|----------------------------------|---------------------|------------|-----------------------|----------------------|------------------------|---------------------------|------------|---------------------|-----------|---|
| ← ⇒ C fi                         | 🗅 web1.hry.nic.in/a | fmshcs/Use | rLogin/dashboard.aspx |                      |                        |                           |            |                     | ₽ ☆       | ≡ |
| 3 Ale                            |                     | Centra     | lised File Move       | ment An              | d Tra                  | cking I                   | Informa    | tion Syste          | m         |   |
| File Movement $\bigtriangledown$ | File From Other Dep | artments 🗢 | Despatch Movement 🗢   | Masters 🗢            | Store Se               | ection $\bigtriangledown$ | Track Date | e Bound Files 🗢     | Reports 🗢 |   |
| Submit Request 🗢                 | Dashboard           |            |                       |                      |                        |                           |            |                     |           |   |
| Welcome <b>ZONAL CUL</b>         | TURAL CENTRES, Car  | e Taker !  | Υe                    | ar <mark>2015</mark> | CI                     | hange Pas                 | sword      | Logout              |           |   |
| Penc                             | Ing Files           | Οι         | 194<br>Itgoing Files  | Datebo               | 14<br>Dund Re<br>Files | ceived                    |            | 26<br>Patebound Ser | nt Files  |   |

| 🦉 start 🔰 🥹 🧿 🅭 🙆                  | CFMS-Departmental       | O Dashboard: CFMS - G |                            | EN      | 12:38       |
|------------------------------------|-------------------------|-----------------------|----------------------------|---------|-------------|
|                                    |                         | Image No              | o 2.2                      |         |             |
| Pending Files:                     | List of files/letters p | ending for action     | n.                         |         |             |
| <ul> <li>Outgoing Files</li> </ul> | · List of files/letters | marked by the u       | iser to other officers but | acknowl | edaement is |

- Outgoing Files: List of files/letters marked by the user to other officers, but acknowledgement is not received.
- **Date bound Files Received :** Date bound files pending for action.
- Date bound Files sent: Date bound files sent by users to other, but reply not received.

One can get details of pending, outgoing, date bound files etc., on clicking the various options/blocks.

#### **Pending Files:**

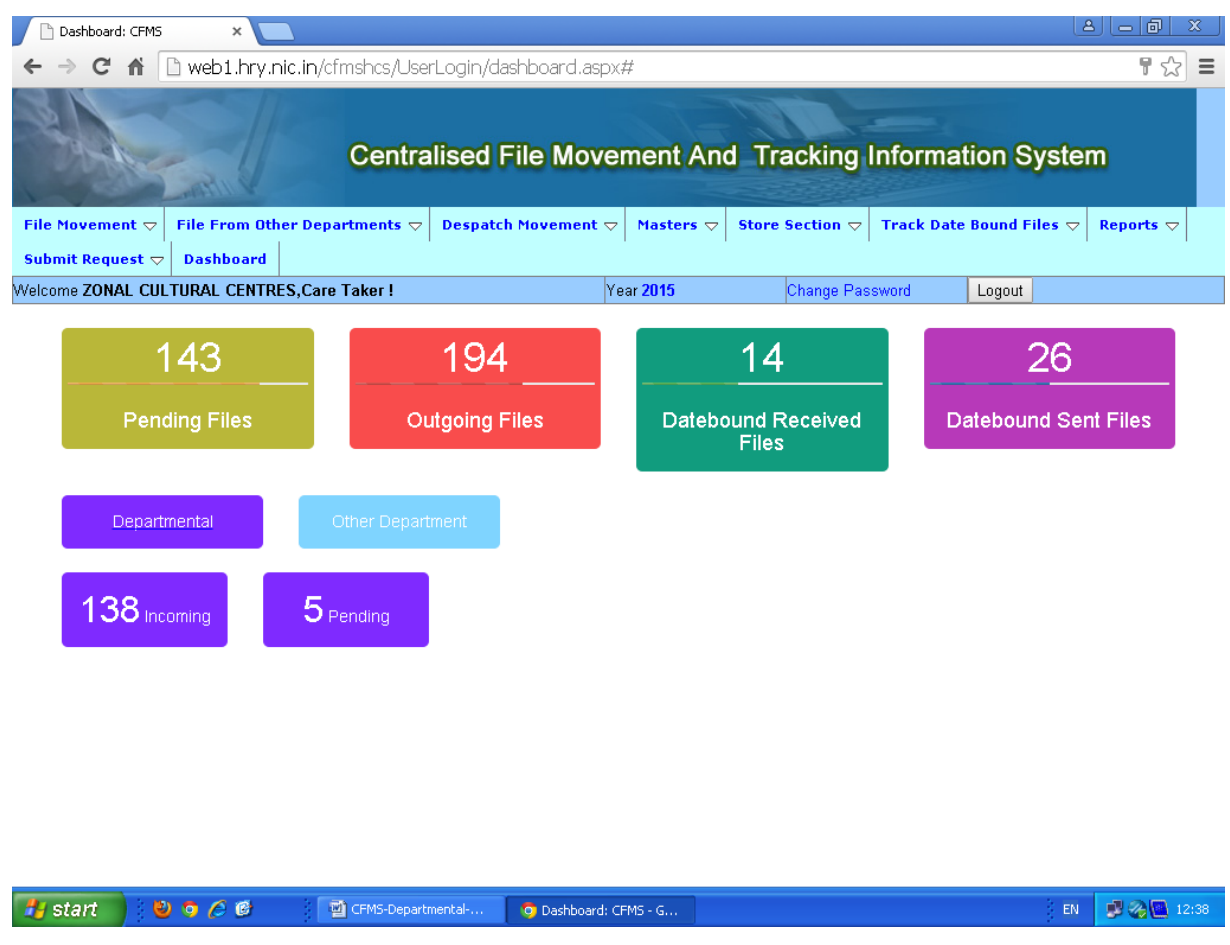

Image No 2.3

# Outgoing Files:

| Dashboard: CFMS                                                            | ×                                                    |                    |                 |                 |                                  |                                                    | 2        |                 | x     |
|----------------------------------------------------------------------------|------------------------------------------------------|--------------------|-----------------|-----------------|----------------------------------|----------------------------------------------------|----------|-----------------|-------|
| ← → C ⋒ 🗅 we                                                               | b1.hry.nic.in/cf                                     | mshcs/UserLogin/da | shboard.aspx    |                 |                                  |                                                    |          | ¶☆              | ≡     |
|                                                                            |                                                      | Centralised F      | ile Move        | ment An         | d Tracking I                     | nformation S                                       | yster    | n               |       |
| File Movement $\bigtriangledown$ FileSubmit Request $\bigtriangledown$ Das | From Other Depa                                      | rtments ▽ Despatch | n Movement 🗢    | Masters 🗢       | Store Section $\bigtriangledown$ | Track Date Bound F                                 | iles ⊽   | Reports 🗢       |       |
| Welcome ZONAL CULTURA                                                      | L CENTRES,Care                                       | Taker !            | Ye              | ear <b>2015</b> | Change Pass                      | word Logout                                        |          |                 |       |
|                                                                            |                                                      |                    |                 |                 |                                  | , ,                                                |          |                 |       |
| 144                                                                        |                                                      | 195                |                 |                 | 14                               | 2                                                  | 26       |                 |       |
| Pending F                                                                  | iles                                                 | Outgoing Fil       | les             | Datebo          | und Received<br>Files            | Dateboun                                           | d Sent   | Files           |       |
|                                                                            |                                                      |                    | Outgoing        | Files           |                                  |                                                    |          |                 |       |
| Search File Letter                                                         | Rec                                                  | eipt Date          | Se              | arch            | Refresh                          | All Pages                                          | Paging   |                 |       |
| Year 2015                                                                  | ▼ Prio                                               | rity [AII]         | Doc<br>[All     | ument Type<br>] | •                                |                                                    |          |                 |       |
| File Type/Recpt No./Date                                                   | Initiating Dept. &                                   | No.                |                 | Dept.File No.   | Subject                          | Mark To & Date                                     | Remark   |                 |       |
| Letter ,Ordinary<br>328<br>16/06/2015                                      | Care Taker<br>Zonal Cultural Cen<br>19/06/2015 123RF | tres               |                 |                 | Information Regarding            | Care Taker<br>Zonal Cultural Centres<br>16/06/2015 | Please p | ut up this file | 9     |
| Letter ,Ordinary<br>325<br>11/06/2015                                      | Care Taker<br>Zonal Cultural Cen<br>05/06/2015 gf    | tres               |                 |                 | fgs                              | Care Taker<br>Zonal Cultural Centres<br>11/06/2015 |          |                 |       |
| Letter ,Ordinary                                                           | Care Taker                                           |                    |                 |                 |                                  | L                                                  |          |                 | -     |
| 🐉 start 🔰 🕹 🧿                                                              | 6 🕹 🛛 📲                                              | CFMS-Departmental  | 🧿 Dashboard: Cl | FMS - G         |                                  |                                                    | EN       | <b>\$</b> @0    | 12:45 |

## Date Bound Files Received:

| Dashboard: CFMS                                                                                                    |                                                                |                                           |                        |                                                          |          |                        | 8                     | ) <u>- 0 ×</u> |
|----------------------------------------------------------------------------------------------------|----------------------------------------------------------------|-------------------------------------------|------------------------|----------------------------------------------------------|----------|------------------------|-----------------------|----------------|
| ← → C ⋒ 🗋 web1                                                                                                    | .hry.nic.in/cfmshcs/UserLo                                     | gin/dashboard.aspx                        |                        |                                                          |          |                        |                       | ▮☆ 〓           |
| Real Property in the second second se | Centralis                                                      | ed File Movemer                           | it And                 | Tracking                                                 | Informa  | ation Sy               | sten                  | D              |
| File Movement ▽File FroSubmit Request ▽Dashbo                                                                                                    | m Other Departments 🗢 🛛 Depart                                 | espatch Movement 🗢 🛛 Mas                  | ters 🗢 🛛 St            | ore Section $\bigtriangledown$                           | Track Da | te Bound Fil           |                       | Reports 🗢      |
| Welcome ZONAL CULTURAL C                                                                                                    | ENTRES,Care Taker !                                            | Year <b>201</b>                           | 5                      | Change Pas                                               | sword    | Logout                 |                       |                |
| 144<br>Pending Files                                                                                                    | s Outgo                                                        | 95<br>ing Files D<br>Date Bound Files Rec | 1.<br>atebound<br>File | 4<br>Received                                            |          | 2 <u>(</u><br>atebound | G<br>Sent∣            | Files          |
| No<br>Year 2015 T                                                                                                    | Reply Status Pendi<br>Target date in<br>next<br>days           | ng 🔹                                      | Search                 | Refresh                                                  |          |                        |                       |                |
| File Type/Recpt No./Date                                                                                                    | Initiating Dept. & No.                                         | Subject                                   |                        | Received<br>From & Date                                  | Remarks  | Target<br>Date         | Reply<br>Sent<br>Date | Reminder       |
| Letter ,Ordinary<br>88<br>30/01/2015                                                                                                    | Asstt.<br>Committee I<br>Urban Development<br>30/01/2015 12345 | test                                      |                        | Test Officer2<br>Zonal Cultural<br>Centres<br>30/01/2015 |          | 22/02/2015             |                       | Details        |
| Letter ,Ordinary<br>112<br>web1.hry.nic.in/cfmshcs/Departmental                                                                                                    | Care Taker                                                     | shb afbhf bg<br>me=yes                    |                        | Test Officer2<br>Zonal Cultural<br>Centres               |          | 17/03/2015             |                       | Details        |
| 🛃 start 💦 😢 💿 🖉                                                                                                    | CFMS-Department                                                | al 🖸 Dashboard: CFMS - G.                 |                        |                                                          |          |                        | EN                    | 12:50          |

## Date Bound Files sent:

| Dashboard: CFMS                       | 5             | ×                         |                 |              |                                                   |           |                |                   | <u> </u>         | - 0 ×     |
|---------------------------------------|---------------|---------------------------|-----------------|--------------|---------------------------------------------------|-----------|----------------|-------------------|------------------|-----------|
| ← ⇒ C' fi                             | 🗋 web1        | .hry.nic.in/cfms          | hcs/UserLog     | in/dashboard | d.aspx                                            |           |                |                   |                  | ₽☆:       |
| She                                   | Lasti         | c                         | entralis        | ed File M    | lovement Ar                                       | nd Trac   | king Info      | ormati            | on System        | )         |
| File Movement 🗢                       | File Fro      | om Other Departn          | nents 🗢 🛛 De    | spatch Movem | ent $\bigtriangledown$ Masters $\bigtriangledown$ | Store Sec | tion 🗢 🛛 Tra   | ick Date B        | ound Files 🗢 🛛 F | Reports 🗢 |
| Submit Request 🤜                      | 7 Dashb       | oard                      |                 |              |                                                   |           |                |                   |                  |           |
| Velcome ZONAL CU                      | iltural (     | CENTRES,Care Tal          | ker !           |              | Year <b>2015</b>                                  | Cha       | inge Password  | L                 | ogout            |           |
| 1                                     | 44            |                           | 19              | 95           |                                                   | 14        |                |                   | <u>26</u>        |           |
| Penc                                  | ling File     | s                         | Outgoir         | ng Files     | Datebo                                            | ound Rece | eived          | Date              | bound Sent F     | Files     |
| Search File Letter                    |               | Reply Stat                | us Reply        | Date Bo      | ound Files Sent                                   | Re        | əfresh         |                   |                  |           |
| Year                                  | 2015 •        | <br>Target dat            | e in next       | days         |                                                   |           |                |                   |                  |           |
| File Type/Recpt<br>No./Date           | Initia        | ting Dept. & No.          | Subject         |              | Sent To &<br>Date                                 | Remarks   | Target<br>Date | Reply<br>Recieved | Send Reminder    | Reminder  |
| Letter ,Ordinary<br>114<br>13/02/2015 | Care<br>Zonal | Taker<br>Cultural Centres | dcds            |              | Test<br>Officer2<br>Zonal<br>Cultural             |           | 24/03/2015     | Pate              | Send Reminder    | Details   |
|                                       | 12/02         | 1/2015 1234               |                 |              | Centres<br>13/02/2015                             |           |                |                   |                  |           |
| Letter ,Ordinary                      | Care          | Taker                     |                 |              | Care Taker<br>Zonal                               |           |                |                   |                  |           |
| 🛃 start 💦 🚺                           | 2 💿 🥖         | 😢  🗐 a                    | MS-Departmental | 🧿 Dash       | board: CFMS - G                                   |           |                |                   | EN               | 12:4      |

#### Menu Items:

- 1. File Movement:
- 1.1. Initial Diary
- 1.2. Incoming Files
- 1.3. Outgoing Files
- 1.4. Pending Files
- 1.5. Make Files
- 1.6. Recall
- 1.7. Forced PullBack

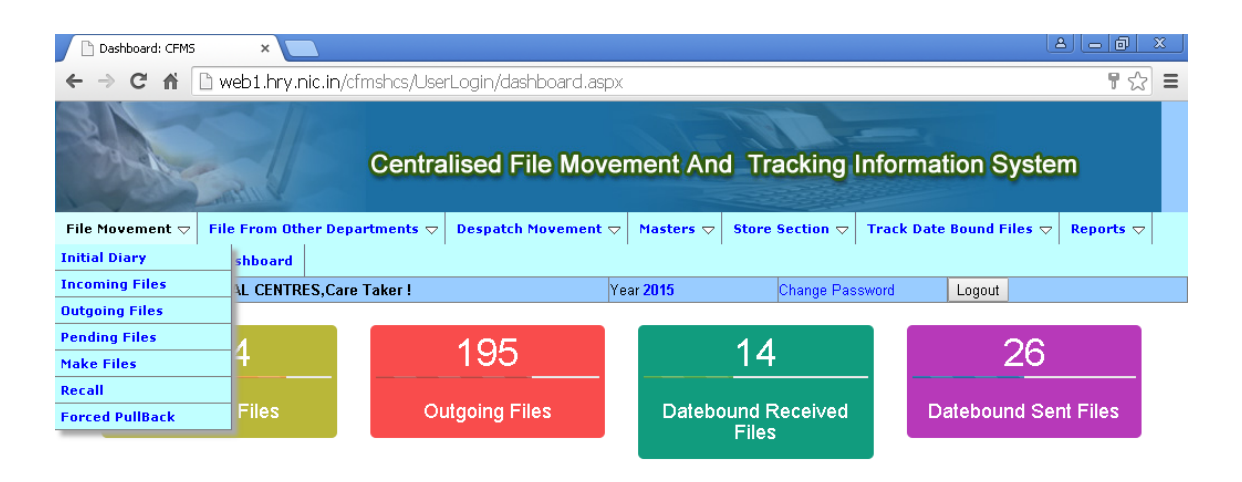

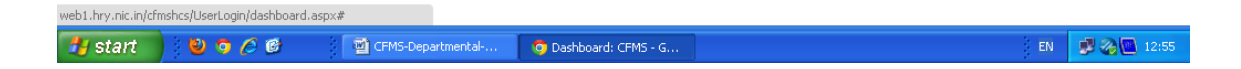

## 1) File Movement

#### 1.1 File Movement→ Initial Diary

- Files/letters have to be diarized only once in the department. A unique receipt no will be generated. Afterward document will have to be marked to other officer within department or other department; not to be diarized again.
- Letter/files once diarized in the system in any other department of Haryana, not to be diarized again; only to be registered with the department using option 'Files from other Department'

When you click on the 'Initial Diary' link you see the below image this is the main page where the entire initial diary has been done.

| 🖉 Centralized File Mo | vement and Tracking Informat          | ion System - Windows Int       | ernet Explorer                |                      |                                                    |
|-----------------------|---------------------------------------|--------------------------------|-------------------------------|----------------------|----------------------------------------------------|
| 🔆 💽 🗸 🙋 http://d      | web1.hry.nic.in/cfmshcs/Departmental/ | frminitialdairyscr.asp×        |                               | 🖌 🛃 🔀 🖸              | ogle 🖉 🗸                                           |
| File Edit View Fav    | orites Tools Help                     |                                |                               |                      |                                                    |
| 🚖 🕸 🌈 Centralized     | File Movement and Tracking Informatio | on S                           |                               | 👌 -                  | 🔊 🔹 🖶 🔹 🔂 Page 🔹 🍈 Tools 🔹 🎇                       |
|                       | al 1177 Alm                           |                                |                               | and the second       | ^                                                  |
| #File Movement        | IIIFile from other department         | #Dispatch Movement             | # Store                       | # Master             | #Query/Report                                      |
| Welcome HARYANA       | CIVIL SECRETARIAT,Record S            | ection, Supdt. !               | Year 2010                     | Change Password      | Logout                                             |
|                       |                                       | In                             | itial Diary Screen            |                      |                                                    |
| RECEIVED FROM         |                                       |                                | rile Dessive                  |                      |                                                    |
| Department            | Haryana Civil Secretariat             | *                              | Flie Receive                  | a from department    |                                                    |
| Select Branch         | Record Section                        | ~                              | -File Received from bar       | ich name             |                                                    |
| Select Officer        | Supdt.                                | Office                         | er Name from where file       | received             |                                                    |
| File/Letter           | Letter Fi                             | le, Letter, F<br>O Letter etc. | File No./Letter No            |                      | File No. or<br>Letter no.                          |
| $\sim$                |                                       |                                |                               | Pi                   | riority, Ordinary,                                 |
| Initating Date        | (dd/mm/yyyy)                          | F                              | Priority                      | Ordinary 🗸 📊         | nmeulate, urgent                                   |
| Subject               | Subject of the Letter                 |                                |                               |                      |                                                    |
| Mark/Final            | Mark 🖌 ——Mark or Fina                 | al but initial stage files a   | re mak                        |                      |                                                    |
| MARK TO               |                                       |                                |                               |                      |                                                    |
| Department            | Haryana Civil Secretariat             | *                              | File mark to th               | ie department        |                                                    |
| Branch                | Record Section                        | *F                             | ile mark to the Branch        |                      |                                                    |
| Officer               | Supdt.                                | ile mark to the Officer        |                               |                      |                                                    |
|                       | 07/05/0040                            | Mark date of t                 | the file                      |                      |                                                    |
| Narked Date           | 07/05/2010 (00/1111/9999)             | Hark date of                   |                               |                      |                                                    |
| Remarks               | Remark of the officer if a            | ny                             |                               |                      |                                                    |
| Upload File           | Bro                                   | owse Browse th                 | e file which want to uplo     | oad 👘 To edit in t   | the file or letter mark                            |
| Mark the file         | Save Reset Save                       | And CC Enter Yo                | ur Receipt Number             |                      | Enter numner 🗂 Go                                  |
| Web Site Designed a   | Reset all the values by NIC           | Mark the file and send a       | CC to the other officer       | updated by th        | ne respectiv <mark>the Go for edit</mark> fices of |
| <                     |                                       |                                |                               |                      |                                                    |
| Done                  |                                       |                                |                               | 😜 I                  | nternet 🔍 100% 👻                                   |
| 🛃 start 🔰 🗅 🗈         | Windows 👻 📴 Installation a            | CFMS-SetUp 🦉                   | untitled - Paint 🛛 🚺 Untitled | l - No 🧭 Centralized | EN 😰 🗘 🔇 🔕 🔂 🗾 12:40 PM                            |

Image No 2.8

#### **Received from**

- State: On Selecting State option, Department dropdown will list departments/offices of the Haryana.
- Other: On choosing other option, department dropdown will list departments/offices of other states.
- Department → File Received from department. [Selection of Department is mandatory]
- If the letter comes from citizen, select 'Other' from the department list. On selecting 'Other' as department, a text box will appear in front of the officer 'If not in officer list 'Add', Enter senders address here.

Select Branch  $\rightarrow$  File Received from branch name. [Selection of Branch is not mandatory] Select Officer  $\rightarrow$  File Received from officer name. [Selection of Officer is mandatory] File/Letter  $\rightarrow$  Select the type of the file. [Selection of File/Letter is mandatory] File No/Letter No.  $\rightarrow$  Enter the file or letter number. [File no/Letter no is not mandatory] Initiating Date  $\rightarrow$  Enter the initial date of the File or Letter (senders date). [Initial date is mandatory] Priority  $\rightarrow$  Select the Priority. If the file is Date bound then select date bound, if date bound selected, then Target date box will appear on the right side of the screen. Select the date from that box. [Priority is mandatory]

Mode of Receipt  $\rightarrow$  Select the mode of receipt. [Mode of Receipt is mandatory] Subject  $\rightarrow$  Enter the subject. [Subject is mandatory] Mark/Final  $\rightarrow$  Select the Mark or final. [Mark/Final is mandatory]

## Mark To

## If 'Mark' option is selected:

- Department → File mark to the department. [Selection of Department is mandatory]
- Select Branch → File mark to branch name. [Selection of Branch is not mandatory]
- Select Officer → File mark to the officer name. [Selection of Officer is mandatory]
- If Officer is not in the list then select the "Other" another box will appear in front of the officer you enter the officer name here.

If 'Final' option is selected : If file/letter is finalized, it will not be available for further action.

- Department → File mark to the department. [Selection of Department is mandatory]
- If user self department is selected, Branch & officer will be selected automatically and it will be self only.
- If other department is selected, user can select any branch and officer from the selected department.
- Select Branch → File mark to branch name. [Selection of Branch is not mandatory]
- Select Officer → File mark to the officer name. [Selection of Officer is mandatory]

Marked Date  $\rightarrow$  Marked Date will not change. It will display by default.

Remark  $\rightarrow$  Enter the remark. [Remark is not mandatory]

Upload File  $\rightarrow$  If you want to upload the file then use this browse option. [Upload file is not mandatory]

#### "Description of Button"

Save  $\rightarrow$  To mark the file or letter.

Reset  $\rightarrow$  To reset the values of the page.

Save and CC  $\rightarrow$  To mark the file or letter and also send a CC to other officer.

Edit  $\rightarrow$  To edit the content of the diary which has any mistake. Edit in initial diary is possible till the action is not taken by the officer to which it is marked.

| 🗋 :: CFMS :: Ini                  | itial Diary 🛛 🗙 🗋 Depa        | rtmental Login      | ×            |                      |                    |                      |                            |                |
|-----------------------------------|-------------------------------|---------------------|--------------|----------------------|--------------------|----------------------|----------------------------|----------------|
| ← → C f                           | 🕯 🗋 web1.hry.nic.in           | /cfmshcs/DEPAR      | TMENTAL/     | frminitialdiary.     | aspx               |                      |                            | ରେ☆ ≣          |
|                                   |                               |                     |              |                      |                    |                      | _                          |                |
| -                                 | Centr                         | ralised File Mov    | ement An     | d Tracking In        | nformation Sy      | vstem                |                            |                |
| File Movement 🗢                   | File From Other Departments 🗢 | Despatch Movement 🗢 | Masters 🗢 St | are Section 🗢 Track  | Date Bound Files 🤝 | Reports 🤝 Subr       | mit Request 🤝 Dashboard    |                |
| Welcome ZONAL CU                  | LTURAL CENTRES,Care Taker !   |                     | Year 2015    | Char                 | ige Password       | Logout               |                            |                |
|                                   |                               |                     | п            | nitial diary Screen  |                    |                      |                            |                |
| RECEIVED FROM<br>State      Other |                               |                     |              |                      |                    |                      |                            |                |
| Department                        | Zonal Cultural Centres        |                     |              | •                    |                    | Request for creating | ng new Department,Branch a | and Officer    |
| Select Branch                     | <b></b>                       |                     |              |                      |                    |                      |                            |                |
| Select Officer                    | Care Taker 🔻                  |                     |              |                      |                    |                      |                            |                |
| File/Letter                       | Letter 🔻                      | File No./           | Letter No    | 123re                |                    |                      |                            |                |
| Initating Date                    | 11/06/2015 📕 (dd/mm/yyy       | y) Modeof           | Receipt      | Ordinary             | T                  |                      |                            |                |
| Priority                          | Ordinary 🔻                    |                     |              |                      |                    |                      |                            |                |
| Subject                           | This is test file             |                     |              |                      |                    |                      |                            |                |
| Mark/Final                        | Mark 🔻                        | Recieve             | d date       | 16/06/2015 🔳         | (dd/mm/yyyy)       | 77                   |                            |                |
| MARK TO                           |                               |                     |              |                      |                    |                      |                            |                |
| 🖲 State 🔍 Other                   |                               |                     |              |                      |                    |                      |                            |                |
| Department                        | Zonal Cultural Centres        |                     |              | •                    |                    |                      |                            |                |
| Branch                            | Test branch1 V                |                     |              |                      |                    |                      |                            |                |
| Olifeet                           | Test Programmer 🔹             |                     |              |                      |                    |                      |                            |                |
| Marked Date                       | 16/06/2015 (dd/mm/yyyy)       |                     |              |                      |                    |                      |                            |                |
| Remarks                           | Please put up this file       |                     |              |                      |                    |                      |                            |                |
| Upload File                       | Choose File No file chosen    |                     |              |                      |                    | 1                    |                            |                |
|                                   |                               |                     |              |                      |                    |                      |                            |                |
|                                   | Save                          | Save and            | CC           |                      | Edit               |                      | Reset                      |                |
|                                   |                               |                     |              |                      |                    |                      |                            |                |
| 1                                 |                               |                     |              |                      |                    |                      |                            |                |
|                                   | 5 <b>10</b> 10 10 10          |                     |              |                      |                    | _                    |                            |                |
| 🥶 start                           | 🦉 🗿 🖉 🕑                       | CFMS-Departmenta    | al 🛛 🧔 ::    | CFMS :: Initial Diar | . 🛛 🍃 HP Precisio  | onScan Pro           |                            | EN 🦻 🏀 💽 15:09 |

Image No 2.9

When you fill all the values in the initial diary screen and click on the save button then a number will appear in the red color.

| 🖉 Centralized File Mo     | ovement and Tracking Informat           | ion System - Windows Int             | ernet Explorer                               |                              |                                        |              |
|---------------------------|-----------------------------------------|--------------------------------------|----------------------------------------------|------------------------------|----------------------------------------|--------------|
| 💽 🗸 🖉 http://             | /localhost/cfmshcs/Departmental/frminit | ialdairyscr.asp×                     |                                              | ✓ ← × Go                     | ogle                                   | <b>P</b> -   |
| File Edit View Fa         | vorites Tools Help                      |                                      |                                              |                              |                                        |              |
| 🚖 🕸 🌈 Centralizer         | d File Movement and Tracking Informatic | on 5                                 |                                              | â •                          | 🔊 🔹 🖶 🔹 🔂 Page 🔹                       | 🗿 Tools 🔹 🎽  |
| #File Movement            | ₩File from other<br>department          | #Dispatch Movement                   | # Store                                      | # Master                     | #Query/Report                          | <u>^</u>     |
| Welcome DC GURGA          | ON, AR Branch, Assistant !              |                                      | Year 2010                                    | Change Password              | Logout                                 |              |
|                           | Record Add                              | In<br>ed Successfully, You           | itial Diary Screen<br>r Receipt Number Is=   | Mark date it does not h      | ave any purpose to yo<br>_Dairy Number | u.           |
| RECEIVED FROM             |                                         |                                      | /<br>Dena                                    | artment code it does not     | have any nurnose                       |              |
| Department                | DC Gurgaon                              | *                                    | to yo                                        | iu.                          | nave any parpose                       |              |
| Select Branch             | Sadar Kanungo Branch 💌                  |                                      |                                              |                              |                                        |              |
| Select Officer            | Assistant Assistant ¥                   |                                      |                                              |                              | _                                      |              |
| File/Letter               | Letter 👻                                | 1                                    | File No./Letter No                           |                              |                                        |              |
| Initating Date<br>Subject | (dd/mm/yyyy)                            |                                      | Priority                                     | Ordinary 👻                   |                                        |              |
| Mark/Final                | Mark 👻                                  |                                      |                                              |                              |                                        |              |
| MARK TO                   | Walk *                                  |                                      |                                              |                              |                                        |              |
| Department                | DC Gurgaon                              | ~                                    |                                              |                              |                                        |              |
| Branch                    | Small Saving Branch 🛛 👻                 |                                      |                                              |                              |                                        |              |
| Officer                   | Assistant Assistant 💌                   |                                      |                                              |                              |                                        |              |
| Marked Date<br>Remarks    | 07/05/2010 (dd/mm/yyyy)                 |                                      |                                              |                              |                                        |              |
| Unload File               |                                         |                                      |                                              |                              |                                        | ~            |
| Opload File               | Save Reset Save                         | And CC Enter Yo                      | ur Receipt Number                            |                              |                                        | Go           |
| Web Site Designed         | and Developed and Hosted by NI          | C, Haryana State Unit, Char<br>Harva | ndigarh. Contents owned, m<br>na Government. | naintained and updated by th | ne respective departments              | s/offices of |
| <                         |                                         | ,-                                   | THI .                                        |                              |                                        | >            |
| Done                      |                                         |                                      |                                              | 😜 I                          | nternet 🤮                              | 100% -       |
| 🛃 start 🔰 🛅               | 3 Windows Expl 👻 🎹 2 Microsof           | t Word 🛛 👻 🍞 untitled - Pain         | t 👘 🚺 Untitled - Notepa                      | d 🛛 🖉 Centralized File M     | EN 😰 🖞 🔿 🚯                             | 2:26 PM      |

If you want any editing in the diarized file or letter, then click on edit button it will display, **Enter your receipt number** at the bottom of the page.

| 🗋 :: CFMS :: Ini                      | tial Diary 🛛 🗙 🕒 Departmental Log        | in ×                           |                                                            |                        |                                 |                |
|---------------------------------------|------------------------------------------|--------------------------------|------------------------------------------------------------|------------------------|---------------------------------|----------------|
| ←⇒Cf                                  | 🕈 🗋 web1.hry.nic.in/cfmshcs              | /DEPARTMENTAL/1                | rminitialdiary.asp                                         | x                      |                                 | ର୍☆ ≣          |
| Sec.                                  | Centralised F                            | ile Movement An                | d Tracking Info                                            | mation System          |                                 |                |
| File Movement 🗢                       | File From Other Departments 🗢 Despatch M | ovement                        | are Section 🗢 Track Date                                   | Bound Files            | Submit Request ⊽ Dashboard      |                |
| Welcome ZONAL CU                      | LTURAL CENTRES,Care Taker !              | Year 2015                      | Change P                                                   | assword Logout         |                                 |                |
| RECEIVED FROM<br>State Other          | Reco                                     | Ir<br>rd added successfully, Y | i <mark>tial diary</mark> Screen<br>'our Receipt Number i: | =28816062015329        |                                 |                |
| Department                            | Zonal Cultural Centres                   |                                | T                                                          | Request for o          | reating new Department,Branch a | and Officer    |
| Select Branch<br>Select Officer       | Care Taker                               |                                |                                                            |                        |                                 |                |
| File/Letter                           | Letter T                                 | File No./Letter No             |                                                            | ]                      |                                 |                |
| Initating Date<br>Priority<br>Subject | dd/mm/yyyy)<br>Ordinary ▼                | Mode of Receipt                | Ordinary                                                   | ¥                      |                                 |                |
|                                       |                                          |                                |                                                            |                        | 4                               |                |
| Mark/Final<br>MARK TO                 | Mark V                                   | Recieved date                  | 16/06/2015 📕 (dd/                                          | mm/yyyy)               |                                 |                |
| Department                            | Zonal Cultural Centres                   |                                | •                                                          |                        |                                 |                |
| Branch<br>Officer                     | ▼<br>Test Officer2                       |                                |                                                            |                        |                                 |                |
| Marked Date<br>Remarks                | 16/06/2015 (dd/mm/yyyy)                  |                                |                                                            |                        |                                 |                |
| Upload File                           | Choose File No file chosen               |                                |                                                            |                        | 4                               |                |
|                                       | Save                                     | Save and CC                    | Edit                                                       |                        | Reset                           |                |
| Enter R                               | eceipt Number                            |                                | Go                                                         |                        |                                 | -              |
| 4                                     |                                          |                                |                                                            |                        |                                 | •              |
| 🛃 start 🔰                             | 🕙 🧿 🌈 🞯 👘 🔮 сғмз-                        | Departmental 🧔 😳 ;;            | CFMS :: Initial Diar                                       | 🝃 HP PrecisionScan Pro |                                 | EN 📑 🎯 💽 14:40 |

Image No 2.10

Enter the diary number in the box and click on the "Go" button [Enter Receipt number is mandatory]

 $Go \rightarrow To$  edit the content of the diary number which has any mistake.

It will appear all the values which you was entered in diary. After editing the content click on the update button.

| 📕 Regarding fil                       | e tracking softw 🗙 🎦 :: CF   | MS :: Initial Diary 🛛 | ×           |                                     |                             |            |                      |                  | <u>e</u> – 5 | X     |
|---------------------------------------|------------------------------|-----------------------|-------------|-------------------------------------|-----------------------------|------------|----------------------|------------------|--------------|-------|
| ← ⇒ C 1                               | 🕯 🗋 web1.hry.nic.ir          | /cfmstraining/DEF     | PARTME      | NTAL/frmini                         | tialdiary.aspx              |            |                      |                  | Q            | ☆ =   |
| File Movement -                       | Cent                         |                       |             | And Trackin                         | ng Information S            | ystem      | Submit Request 🕫     |                  |              | Î     |
| Welcome ZONAL CL                      | ILTURAL CENTRES,Care Taker ! |                       | Year 2015   |                                     | Change Password             | Logo       | ut                   |                  |              |       |
| RECEIVED FROM<br>State O Other        |                              | Record added s        | uccessfully | Initial diary So<br>y, Your Receipt | reen<br>Number is=288170620 | 15409      |                      |                  |              |       |
| Department                            | Zonal Cultural Centres       |                       |             | ۲                                   |                             | Request fo | r creating new Depar | tment,Branch and | Officer      |       |
| Select Branch<br>Select Officer       | T Com Talua                  |                       |             |                                     |                             |            |                      |                  |              | _     |
| File/Letter                           | Letter V                     | File No./I            | _etter No   |                                     |                             |            |                      |                  |              |       |
| Initating Date<br>Priority<br>Subject | (dd/mm/yy                    | ry) Modeof            | Receipt     | Ordinary                            | <b>T</b>                    |            |                      |                  |              |       |
| Mark/Final                            | Mark 🔻                       | Recieved              | date        | 17/06/201                           | 5 📕(dd/mm/yyyy)             |            |                      |                  |              |       |
| State      Other                      |                              |                       |             |                                     |                             |            |                      |                  |              |       |
| Department                            | Zonal Cultural Centres       |                       |             | ٣                                   |                             |            |                      |                  |              |       |
| Branch<br>Officer                     | Tect Officer?                |                       |             |                                     |                             |            |                      |                  |              |       |
|                                       | Test official 1              |                       |             |                                     |                             |            |                      |                  |              |       |
| Marked Date<br>Remarks                | 17/06/2015 (dd/mm/yyyy)      |                       |             |                                     |                             |            |                      |                  |              |       |
|                                       |                              |                       |             |                                     |                             |            | 11                   |                  |              |       |
| Upload File                           | Choose File No file chosen   |                       |             |                                     |                             |            |                      |                  |              |       |
|                                       | Save                         | Save and              | cc          |                                     | Edit                        |            | Re                   | set              |              | _     |
| Enter F                               | Receipt Number               |                       |             |                                     | Go                          |            |                      |                  |              | -     |
| 4                                     |                              |                       |             |                                     |                             |            |                      |                  |              | •     |
| 🏄 start 👘                             | 🛯 🙆 🧿 🖉                      | 📓 user manual.docx    | 🖻           | FMS-Department.                     | 💿 :: CFMS :: Initi          | ial Di     | 🟉 :: CFMS :: Depar   | rtm EN           | 0001         | 10:12 |

Image No 2.11

## 1.2 File Movement→ Incoming files

Incoming files show all the files/letters which are marked to the account of login officer and not physically received. On receiving the letters/files, Select the Box in front of the Receipt number and click on the save button to save this file and this files will shift from 'Incoming Files' to the **"Pending files" list of login officer.** 

| 🕒 :: CFMS :: Incoming Files 🔹 🗙 M Inb                                                                                  | ox - shallu2shallu@gmail. 🗙 📃                                                                           | 1                                                                                                    |                                                                                                    |              |                     |             |
|----------------------------------------------------------------------------------------------------|----------------------------------------------------------------------------------------------------|----------------------------------------------------------------------------------------------------|----------------------------------------------------------------------------------------------------|--------------|---------------------|-------------|
| ← → C ⋒ 🗅 web1.hry.nic.ii                                                                                              | n/cfmstraining/Departmer                                                                                | ntal/frmincomingfiles                                                                                            | .aspx                                                                                                    |              |                     | ☆ =         |
|                                                                                                    | Centralised F                                                                                           | ile Movement                                                                                                    | And Tracking                                                                                                    | Informati    | on System           | ۵<br>۱      |
| File Movement                                                                                                    | Departments                                                                                             | Movement ▽ Master                                                                                                | rs $\bigtriangledown$ Store Section $\bigtriangledown$                                                                        | Track Date B | Bound Files 🤝 🛛 Rep | oorts 🗢     |
| Submit Request                                                                                                    | Caro Takor I                                                                                            | Veor 2015                                                                                                    | Change Pag                                                                                                    | oward I      | orout               |             |
| Welcome ZONAL COLTORAL CENTRES,                                                                                        |                                                                                                    | Incoming Cil-                                                                                                    | Change Has                                                                                                    |              |                     |             |
| Search File Letter<br>No<br>Year 2015 •                                                                                | Receipt Date                                                                                            | Search                                                                                                    | Refresh                                                                                                    | All Pages    | Paging              |             |
|                                                                                                    | In Maduu Daniel 9 Ma                                                                                    |                                                                                                    |                                                                                                    |              |                     |             |
| 📃 🛛   File Type/Recpt No./Date                                                                                         | initiating Dept. & No.                                                                                  | Dept.File No. Sub                                                                                                | pject Received From &                                                                                                    | l Date 🛛     | Remark/Target Date  |             |
| Letter ,Ordinary<br>304<br>25/05/2015<br>304,                                                                          | Care Taker<br>Zonal Cultural Centres<br>14/05/2015 bjnbn                                                | Dept.File No. Sub                                                                                                | oject Received From &<br>Care Taker<br>Zonal Cultural Cen<br>25/05/2015                                                       | tres         | Remark/Target Date  |             |
| Elle Type/Recpt No./Date     Letter ,Ordinary     304     25/05/2015     304, 1                                        | Care Taker<br>Zonal Cultural Centres<br>14/05/2015 bjnbn                                                | Dept.File No. Sut                                                                                                | oject Received From &<br>Care Taker<br>Zonal Cultural Cen<br>25/05/2015                                                       | tres         | Remark/Target Date  |             |
| Letter (Ordinary<br>304<br>25/05/2015<br>304,<br>1                                                                     | Care Taker<br>Zonal Cultural Centres<br>14/05/2015 bjnbn                                                | Save                                                                                                    | Jject Received From &<br>Care Taker<br>Zonal Cultural Cen<br>25/05/2015<br>Close                                              | tres         | Remark/Target Date  |             |
| File Type/Recpt No./Date     Letter, Ordinary     304     25/05/2015     304, 1  Web Site Designed and Developed and H | Care Taker<br>Zonal Cultural Centres<br>14/05/2015 bjnbn<br>Hosted by NIC, Haryana State U<br>Best viev | Dept.File No. Sub<br>mb<br>Save<br>Jnit, Chandigarh. Contents<br>Haryana Government.<br>wed in IE5.5+ (1024X768) | s owned, maintained and u<br>resolution.                                                                                      | tres         | Remark/Target Date  | /offices of |
| Web Site Designed and Developed and H                                                                                  | Care Taker<br>Zonal Cultural Centres<br>14/05/2015 bjnbn                                                | Dept.File No. Sut<br>mb<br>Save<br>Jnit, Chandigarh. Contents<br>Haryana Government.<br>wed in IE5.5+ (1024X768) | Jject Received From &<br>Care Taker<br>Zonal Cultural Cen<br>25/05/2015<br>Close<br>s owned, maintained and u<br>resolution.  | tres         | Remark/Target Date  | foffices of |
| File Type/Recpt No./Date     Letter, Ordinary     304     25/05/2015     304,    Web Site Designed and Developed and H | Care Taker<br>Zonal Cultural Centres<br>14/05/2015 bjnbn                                                | Dept.File No. Sub<br>mb<br>Save<br>Jnit, Chandigarh. Contents<br>Haryana Government.<br>wed in IE5.5+ (1024X768) | Jject Received From &<br>Care Taker<br>Zonal Cultural Cen<br>25/05/2015<br>Close<br>s owned, maintained and up<br>resolution. | tres         | Remark/Target Date  | foffices of |

Image No 2.12

#### 1.3 File Movement→ Pending files

- After receiving physical files, files shift from 'Incoming to Pending files'
- Select the diary number and enter the remarks [Remark is not mandatory],
- Select the Status Marked or Final.
- If 'Mark' option is selected:
- Department → File mark to the department. [Selection of Department is mandatory]
- Select Branch → File mark to branch name. [Selection of Branch is not mandatory]
- Select Officer → File mark to the officer name. [Selection of Officer is mandatory]
- If Officer is not in the list then select the "Other" another box will appear in front of the officer you enter the officer name here.
- If 'Final' option is selected : If file/letter is finalized, it will not be available for further action.
- Department → File mark to the department. [Selection of Department is mandatory]
- If user self department is selected, Branch & officer will be selected automatically and it will be self only.
- If other department is selected, user can select any branch and officer from the selected department.
- Select Branch → File mark to branch name. [Selection of Branch is not mandatory]
- Select Officer → File mark to the officer name. [Selection of Officer is mandatory]
- Priority If Date bound is selected, it will ask for priority date.

| 🕒 :: CFMS :: Pending Files Dep. × M Inbox - shallu2shallu@gmail. ×                   |                                                           |               |                                   |                                  |                                                    |               |  |  |
|--------------------------------------------------------------------------------------|-----------------------------------------------------------|---------------|-----------------------------------|----------------------------------|----------------------------------------------------|---------------|--|--|
| ← → C f (D) web1.hry.nic.in/cfmstraining/DEPARTMENTAL/frmPendingfilesDept.aspx Q ☆ Ξ |                                                           |               |                                   |                                  |                                                    |               |  |  |
| MAR .                                                                                | Centralised File Movement And Tracking Information System |               |                                   |                                  |                                                    |               |  |  |
| File Movement 🗢 🛛 File F                                                             | From Other Departments 🤝                                  | Despatch Move | ment 🗢 🛛 Masters 🗢 🛛 Stor         | e Section 🤝 🛛 Track Date Bound F | Files 🗢 🛛 Reports 🗢 🛛 Sub                          | mit Request 🗢 |  |  |
| Welcome ZILA SAINIK BOA                                                              | RD,MD !                                                   |               | Year <b>2015</b>                  | Change Password                  | Logout                                             |               |  |  |
| File/Letter No<br>Recpt Date<br>Year<br>Priority                                     | 2015 V<br>[All] V                                         |               | Pending Files<br>Search<br>Paging | Refresh<br>All Pages             |                                                    |               |  |  |
| File Type/Recpt No./Date/Other Refrence                                              | Initiating Dept. & No.                                    | Dept.File No  | Subject                           |                                  | Received From & Date                               | remark        |  |  |
| Letter ,Ordinary<br>2<br>10/06/2015<br>375, 2,                                       | Care Taker<br>Zonal Cultural Centres<br>10/06/2015        |               | gddkghg                           |                                  | Care Taker<br>Zonal Cultural Centres<br>10/06/2015 | daggxd        |  |  |
|                                                                                      |                                                           |               |                                   |                                  |                                                    |               |  |  |
| Remark                                                                               |                                                           |               |                                   |                                  |                                                    |               |  |  |
| Status<br>Mark to Denastment                                                         | Marked   State Other                                      |               |                                   | T                                |                                                    |               |  |  |
| Branch                                                                               | T                                                         |               |                                   |                                  |                                                    |               |  |  |
| Officer                                                                              | MD T                                                      |               |                                   |                                  |                                                    |               |  |  |
| Priority                                                                             | Ordinary 🔻                                                |               |                                   |                                  |                                                    |               |  |  |
| Marked Date                                                                          | 16/06/2015 (dd/mm/yyyy)                                   |               |                                   |                                  |                                                    |               |  |  |
| Upload File                                                                          | Choose File No file chosen                                |               |                                   |                                  |                                                    |               |  |  |
| 4                                                                                    | Save                                                      |               |                                   |                                  |                                                    |               |  |  |
|                                                                                      |                                                           |               |                                   |                                  |                                                    |               |  |  |
| 🛃 start 🔰 😫 🧐                                                                        | ) 🏉 🙆 🔄 🔮 СЕМБ-D                                          | epartmental   | O :: CFMS :: Pending Fil          | B HP PrecisionScan Pro           |                                                    | 🔎 🌏 🛄 15:36   |  |  |
|                                                                                      |                                                           |               |                                   |                                  |                                                    |               |  |  |

Image No 2.13

## 1.4 File Movement→ Recall

- This recall is used to recall the file which you is wrongly marked.
- Enter the receipt number and then click on the View Button and then click on the recall button.
- Exception: If the receiving officers has taken action on the file/letter then you cannot recall this file or letter.
- Example: When you send the file from A officer to B officer and the B officer send the file to C officer then A officer cannot recall the file which he has mark to the B Officer.

| 🕒 :: CFMS :: Recall Diary 🗙 M Inbox (1) - shallu2shallu@gr 🗙 🔛 |                                                                                                  |                                                 |                                              |  |  |  |
|----------------------------------------------------------------|--------------------------------------------------------------------------------------------------|-------------------------------------------------|----------------------------------------------|--|--|--|
| ← → C ด Diveb1.hry.nic.in/cfmstra                              | ining/DEPARTMENTAL/frmrecall.as                                                                  | Х                                               | ର 🏠 🚍                                        |  |  |  |
| Centra                                                         | alised File Movement And                                                                         | Tracking Information                            | n System                                     |  |  |  |
| File Movement          File From Other Departments             | Despatch Movement                                                                                | re Section                                      | d Files                                      |  |  |  |
| Welcome ZILA SAINIK BOARD,MD !                                 | Year <b>2015</b>                                                                                 | Change Password                                 | Logout                                       |  |  |  |
| Enter Receipt Number<br>Year                                   | Recall Screen                                                                                    |                                                 |                                              |  |  |  |
| Web Site Designed and Developed and Hosted by NIC,             | , Haryana State Unit, Chandigarh. Contents ow<br>Government.<br>Best viewed in IE5.5+ (1024X768) | ned, maintained and updated by t<br>resolution. | he respective departments/offices of Haryana |  |  |  |
|                                                                |                                                                                                  |                                                 | ·                                            |  |  |  |
| •                                                              |                                                                                                  |                                                 | •                                            |  |  |  |
| 🦺 start 🕘 🔮 🧿 🌈 🥙 🕎 сғмз.                                      | -Departmental 🧔 :: CFMS :: Recall Diar                                                           | HP PrecisionScan Pro                            | EN 📑 🍪 💽 15:41                               |  |  |  |

Image No 2.14

## 1.5 File Movement → Forced Pullback

- This option is used when the receiving officer does not work on the computerized system and the physical file is reversed back to the making officer. To maintain the flow of the file, this option is used.
- Enter the receipt number and click on the 'Get Result' Button and after this 'Update' Button will appear. You click on the Update button this will return back the file/letter in your account and you can mark this to other officer.

| 🗋 :: CFMS :: Send         | d file to other 🗙 M Inbox ()                                             | 2) - shallu2shallu@gr 🗙 📃                    |                                                                       |                                             |                         |                        |  |
|---------------------------|--------------------------------------------------------------------------|----------------------------------------------|-----------------------------------------------------------------------|---------------------------------------------|-------------------------|------------------------|--|
| ← → C fi                  | ← → C f web1.hry.nic.in/cfmstraining/DEPARTMENTAL/frmsendfile.aspx Q ☆ = |                                              |                                                                       |                                             |                         |                        |  |
| Soft.                     | c c                                                                      | Centralised File M                           | ovement And 1                                                         | racking Informatio                          | on System               |                        |  |
| File Movement ▽           | File From Other Departm                                                  | ents 🗢 Despatch Movemer                      | nt                                                                    | e Section                                   | nd Files 🗢 Reports 🗢    | Submit Request 🗢       |  |
| vveicome ZILA SAIN        | IIK BUARD,MD !                                                           | P                                            | rear 2015                                                             | Change Password                             | Logout                  |                        |  |
| Enter Receipt No.<br>Year | 2015 ▼<br>Get Result                                                     |                                              | Print                                                                 | r                                           |                         |                        |  |
| Web Site Designe          | ed and Developed and Hoste                                               | d by NIC, Haryana State Unit, C<br>Best view | Chandigarh. Contents own<br>Government.<br>ved in IE5.5+ (1024X768) r | ed, maintained and updated by<br>esolution. | the respective departme | nts/offices of Haryana |  |
|                           |                                                                          |                                              |                                                                       |                                             |                         |                        |  |
|                           |                                                                          |                                              |                                                                       |                                             |                         |                        |  |
|                           |                                                                          |                                              |                                                                       |                                             |                         |                        |  |
|                           |                                                                          |                                              |                                                                       |                                             |                         |                        |  |
|                           |                                                                          |                                              |                                                                       |                                             |                         |                        |  |
|                           |                                                                          |                                              |                                                                       |                                             |                         |                        |  |
|                           |                                                                          |                                              |                                                                       |                                             |                         |                        |  |
| 4                         |                                                                          |                                              |                                                                       |                                             |                         | • •                    |  |
| 🛃 start 🔰                 | 80000                                                                    | 🔄 CFMS-Departmental                          | 🧿 :: CFMS :: Send file t                                              | B HP PrecisionScan Pro                      |                         | EN 🔊 🌏 🖭 15:44         |  |

Image No 2.15

## 2) File from Other Department

This option is used when you receive the file from the other department and sender department has already registered the file/letter in the computerized FTS system. In this case, you must not to diarize the document again. Do the action given below.

#### 2.1 File from other department→ Incoming File

In the incoming files of 'File from other department' show the file/letter which you have received from the other department. Select the Box in front of the Receipt number then click on the save button and this files will show you in the "Pending files" of the 'File from other department' menu.

| Regarding file tracking softw 🗙 🕒                                                                                                    | :: CFMS :: Incoming from oth ×                                                                                                    |                   |                                                                       |                            | a – 0 ×                     |  |  |
|----------------------------------------------------------------------------------------------------|----------------------------------------------------------------------------------------------------|-------------------|-----------------------------------------------------------------------|----------------------------|-----------------------------|--|--|
| ← → C 🖌 🗋 web1.hry.n                                                                                                    | ic.in/cfmstraining/DEPART                                                                                                    | MENTAL/frmino     | comingother.aspx                                                      |                            | ☆ <b>=</b>                  |  |  |
| File Movement マ     File From Other       Submit Request マ     File From Other                                                                                                    | Centralised                                                                                                    | File Mover        | ment And Tracking<br>Masters マ Store Section ⊂                        | Information S              | System<br>=iles ▽ Reports ▽ |  |  |
| Welcome ZONAL CULTURAL CENTR                                                                                                    | ES,Care Taker !                                                                                                    | Ye                | ar <b>2015</b> Change P                                               | assword Logout             |                             |  |  |
| Incoming Files From Other Dept         Search       Diary Number       Receipt Date From 18/05/2015       Receipt Date To       17/06/2015       Search       Refresh         Year       2015 •                                                                                                    < |                                                                                                    |                   |                                                                       |                            |                             |  |  |
| 🕑 File Type/Recpt No./Date                                                                                                    | Initiating Dept. & No.                                                                                                    | Subject           | Received From & Date                                                  | Remark                     |                             |  |  |
| <ul> <li>✓ Letter ,Ordinary<br/>25628<br/>17/06/2015</li> </ul>                                                                                                    | Assistant I Account Branch<br>Haryana Civil Secretariat<br>18/06/2015 2234er                                                                                                    | This is test file | Assistant I Account Branch<br>Haryana Civil Secretariat<br>17/06/2015 | Please put up this file fo | r further action            |  |  |
| 1                                                                                                    | Save                                                                                                    | F                 | lrint                                                                 |                            |                             |  |  |
| Web Site Designed and Developed a                                                                                                    | Web Site Designed and Developed and Hosted by NIC, Haryana State Unit, Chandigarh. Contents owned, maintained and updated by the respective departments/offices of<br>Haryana Government.<br>Best viewed in 1E5.5+ (1024X768) resolution. |                   |                                                                       |                            |                             |  |  |
|                                                                                                    |                                                                                                    |                   |                                                                       |                            |                             |  |  |
|                                                                                                    |                                                                                                    |                   |                                                                       |                            |                             |  |  |
| 4                                                                                                    |                                                                                                    |                   |                                                                       |                            |                             |  |  |
| 🛃 start 🔰 😢 🧿 🖉 🥴                                                                                                    | 🔮 user manual.docx                                                                                                    | CFMS-Department   | tal 🧔 :: CFMS :: Incoming                                             | 🌔 :: CFMS :: Departme      | EN I                        |  |  |

Image No 2.16

## 2.2 File from other department $\rightarrow$ Pending File

- Click on the Register button at the right side of the screen. When you click on "Register to" button this will show you the current department receipt number.
- click on ok then this file will show in File movement' menu's pending file.

| Regarding file tracking softw 🗙                                                                           | 🕒 :: CFMS :: Pending Files from 🗙 💽                                                                                                    | 7                                                                                                    |                                                                                                    |                                                                    |
|----------------------------------------------------------------------------------------------------|----------------------------------------------------------------------------------------------------|----------------------------------------------------------------------------------------------------|----------------------------------------------------------------------------------------------------|--------------------------------------------------------------------|
| ← → C 🖬 🗋 web1.h                                                                                          | nry.nic.in/cfmstraining/DEPARTN                                                                                                    | /IENTAL/frmpendingother                                                                                                 | .aspx                                                                                                    | 5                                                                  |
| No.                                                                                                    | Centralised I                                                                                                    | File Movement Ar                                                                                                    | nd Tracking Inform                                                                                                    | nation System                                                      |
| File Movement $\bigtriangledown$ File FroSubmit Request $\bigtriangledown$                                | m Other Departments 🗢 🛛 Despatc                                                                                                    | h Movement ▽   Masters ▽                                                                                                | Store Section                                                                                                    | oate Bound Files ▽ Reports ▽                                       |
| Velcome ZONAL CULTURAL C                                                                                  | ENTRES,Care Taker !                                                                                                    | Year <b>2015</b>                                                                                                    | Change Password                                                                                                    | Logout                                                             |
| (ear 2015 ▼                                                                                               |                                                                                                    |                                                                                                    |                                                                                                    |                                                                    |
|                                                                                                    |                                                                                                    |                                                                                                    |                                                                                                    |                                                                    |
| File Type/Recpt No./Date                                                                                  | Initiating Dept. & No.                                                                                                    | Subject                                                                                                    | Received From & Date                                                                                                    | Register to                                                        |
| File Type/Recpt No./Date<br>Letter ,Ordinary<br>25628<br>17/06/2015                                       | Initiating Dept. & No.<br>Assistant I Account Branch<br>Haryana Civil Secretariat<br>18/06/2015 2234er                                                     | Subject<br>This is test file                                                                                            | Received From & Date<br>Assistant I Account Branch<br>Haryana Civil Secretariat<br>17/06/2015                                              | Register to<br>Register to                                         |
| File Type/Recpt No./Date<br>Letter ,Ordinary<br>25628<br>17/06/2015<br>1<br>Web Site Designed and Develop | Initiating Dept. & No.<br>Assistant I Account Branch<br>Haryana Civil Secretariat<br>18/06/2015 2234er<br>ped and Hosted by NIC, Haryana State<br>Best vie | Subject<br>This is test file<br>Unit, Chandigarh. Contents ow<br>Haryana Government.<br>awed in IE5.5+ (1024\x768) reso | Received From & Date<br>Assistant I Account Branch<br>Haryana Civil Secretariat<br>17/06/2015                                              | Register to<br>Register to                                         |
| File Type/Recpt No./Date<br>Letter ,Ordinary<br>25628<br>17/06/2015<br>1<br>Web Site Designed and Develor | Initiating Dept. & No.<br>Assistant I Account Branch<br>Haryana Civil Secretariat<br>18/06/2015 2234er<br>ped and Hosted by NIC, Haryana State<br>Best vie | Subject<br>This is test file<br>Unit, Chandigarh. Contents ow<br>Haryana Government.<br>swed in 1E5.5+ (1024x768) reso  | Received From & Date<br>Assistant I Account Branch<br>Haryana Civil Secretariat<br>17/06/2015                                              | Register to<br>Register to                                         |
| File Type/Recpt No./Date<br>Letter ,Ordinary<br>25628<br>17/06/2015<br>1<br>Web Site Designed and Develop | Initiating Dept. & No.<br>Assistant I Account Branch<br>Haryana Civil Secretariat<br>18/06/2015 2234er<br>ped and Hosted by NIC, Haryana State<br>Best vie | Subject<br>This is test file<br>Unit, Chandigarh. Contents ow<br>Haryana Government.<br>swed in IE5.5+ (1024X768) reso  | Received From & Date<br>Assistant I Account Branch<br>Haryana Civil Secretariat<br>17/06/2015<br>ned, maintained and updated by<br>lution. | Register to<br>Register to<br>the respective departments/offices o |

Image No 2.17

| Regarding file tracking softw × 🔿 :: CFMS :: Pending File          | es from 🗙 📃                                                                                                 |                                                   |                                  |
|--------------------------------------------------------------------|----------------------------------------------------------------------------------------------------|---------------------------------------------------|----------------------------------|
| $\leftrightarrow$ $\rightarrow$ X fi 🗋 web1.hry.nic.in/cfmstrainin | g/DEPARTMENTAL/frmpendingothe                                                                               | r.aspx                                            | ත් <b>=</b>                      |
| Cen<br>File Movement   File From Other Departments                 | The page at web1.hry.nic.in says:<br>Your Request id :=28817062015411                                       | ок<br>аск Date Bound File                         | tion System                      |
| Submit Request                                                     | N 2045                                                                                                    |                                                   |                                  |
| Search Diary Number<br>Year 2015 T                                 | No Pending Files Receipt Date From 18/05/2015                                                               | Receipt Date To 17/06/2015 S                      | Search Refresh                   |
| Web Site Designed and Developed and Hosted by NIC, H               | Haryana State Unit, Chandigarh. Contents ow<br>Haryana Government.<br>Best viewed in IE5.5+ (1024X768) resi | vned, maintained and updated by the r<br>olution. | espective departments/offices of |
| 4                                                                  |                                                                                                    |                                                   | •                                |
| 🛃 start 🕑 🧿 🖉 🙆 🔛 📓 user manua                                     | al.docx 🛛 🗃 CFMS-Departmental 🧿                                                                             | :: CFMS :: Pending F 🥢 :: CFMS :: De              | partme EN   🔿 🌏 10:58            |

Image No 2.18

#### 3) Dispatch Movement

This dispatch movement is used to dispatch the letter to multiple officers/officials and further movement of letter required.

#### 3.1 Despatch Movement → Despatch

- Using despatch you can despatch the bulk copy of the file or letter
- Select the group from the Group List,
- List of the officers in selected group will display right side top corner.
- Click on the check boxes and update.
- Checked officers from the upper list will shift to Bottom list. Document will be dispatched to the selected list.
- Officers from multiple group can be selected.
- If you want to get reply from the sender, select Reply required 'Yes'
- After filling all information on the form, press 'Despatch' button
- Despatch no will be generated.

| 🖉 Centralized File Mov | ement: - Dispatch -      | Windows Intern      | net Explorer |            |         |       |                   |              |                                 |                      | a 🗙        |
|------------------------|--------------------------|---------------------|--------------|------------|---------|-------|-------------------|--------------|---------------------------------|----------------------|------------|
| 💽 🗸 🖉 http://lo        | calhost/cfms2003/Depari  | tmental/frmDispatch | .aspx        |            |         |       | 👻 <del>(y</del> ) | × Live Sea   | arch                            |                      | <b>P</b> - |
| File Edit View Favo    | rites Tools Help         |                     |              |            |         |       |                   |              |                                 |                      |            |
| 🚖 🏟 🏾 🏀 Centralized F  | ile Movement: - Dispatch | ı                   |              |            |         |       | 1                 | - D          | - 🖶 - 🕞 P                       | age 👻 🌍 Tool         | s • »      |
| VVelcome PVVD(BANDH    | (),Accounts, Supern      | ntendent !          |              | Year       | 2010    | Cha   | nge Passwor       | a Lr         | Logout                          |                      | ^          |
|                        |                          |                     | Dispa        | atch Diary | Screen  |       |                   |              |                                 |                      |            |
| Sender                 |                          |                     |              |            |         |       |                   | Check        | Uncheck                         |                      |            |
|                        |                          |                     |              |            |         |       |                   | Comr         | DC,Additional<br>missioners, Ar | Deputy<br>nbala, ADC |            |
| Department             | PWD(BandR)               |                     |              | ~          |         |       |                   |              | DC,Additional                   | Deputy               | -          |
| Select Branch          | Accounts                 |                     | *            |            |         |       |                   | Comr         | nissioners, Br                  | niwani, ADC          |            |
| Select Officer         | Superintendent 👻         |                     |              |            |         |       |                   | Comr<br>ADC  | DC,Additional<br>missioners, Fa | Deputy<br>Iridabad,  |            |
| File/Letter            | Letter 🗸                 |                     |              |            |         |       |                   |              | DC,Additional                   | Deputy               |            |
| Ref. of office         |                          |                     |              | Priority   |         | Ordin | iary 👻            | Comr         | missioners, Fa                  | tehabad,             |            |
| Reference Date         | 11/06/2010 (dd           | /mm/yyyy)           |              |            |         |       |                   | ADC          | DC Additional                   | Doputy               |            |
| Subject                | test subject             |                     |              |            |         | 1     | ^                 |              |                                 |                      |            |
| Dispatch to            |                          |                     |              |            |         |       | <u> </u>          | Upda         | ate                             | Check                |            |
| Group                  | ADC                      |                     | *            |            |         |       |                   | Rer          | move All                        | Uncheck              |            |
| Department             | PWD(BandR)               |                     |              | *          |         |       |                   |              |                                 |                      |            |
| Branch                 | EE BCD Panchkul          | а                   | *            |            |         |       |                   |              | DC,Additional                   | Deputy               |            |
| Officer                | Steno/EE BCD Pa          | nchkula 😽           |              |            |         |       |                   | Comr         | missioners, Fa                  | ridabad, ADC         | ;          |
| Dispatch Date          | 23/06/2010 (dd           | /mm/yyyy)           |              |            |         |       |                   |              | DC,Additional                   | Deputy               |            |
| Remarks                |                          |                     |              |            |         |       | ^                 | ADC          | hissioners, ra                  | itenabad,            |            |
| Upload File            |                          | Browse              |              |            |         |       | Y.,               |              | DC,Additional                   | Deputy               |            |
| Reply Required Yes/No  | Yes 🗸                    | 2.010               |              |            |         |       |                   | Comr         | missioners, Gu                  | urgaon, ADC          |            |
|                        | Dispatch                 |                     |              | New D      | ispatch |       |                   |              |                                 |                      |            |
|                        |                          |                     |              |            |         |       |                   |              |                                 |                      |            |
|                        |                          |                     |              |            |         |       |                   |              |                                 |                      | 20         |
| <                      |                          |                     |              |            |         |       |                   |              |                                 |                      | >          |
| frmDispatch.aspx       |                          |                     |              |            |         |       |                   | 😜 Intern     | et                              | 🔍 100%               | • .;;      |
| 🛃 start 🔰 💋 🖏          | 🞯 👋 💋 sq                 | 🧀 đ 📲               | ) CF 🔮 Do    | 🗀 Co       | 🔮 CF    | 5 Mi  | 🛷 cf              | <i>(C</i> Ce | 🦉 un                            | 🔊 🐼 1:0              | 4 PM       |

Image No 2.19

| 🖉 Centralized File Mov | ement: - Dispatch - Windows        | Internet Explorer |                 |                         |            |             |            |                   |                              |
|------------------------|------------------------------------|-------------------|-----------------|-------------------------|------------|-------------|------------|-------------------|------------------------------|
| 😋 💽 👻 🙋 http://lo      | calhost/cfms2003/Departmental/frmD | spatch.aspx       |                 |                         |            | ✓ 49        |            | ve Search         |                              |
| File Edit View Favo    | rites Tools Help                   |                   |                 |                         |            |             |            |                   |                              |
| 🚖 🕸 🌈 Centralized F    | File Movement: - Dispatch          |                   |                 |                         |            |             | <u>ه</u> - | n - 🖶 -           | 🕞 Page 👻 🍈                   |
| VVelcome PVVD(BAND     | (),Accounts,Superintendent !       |                   | Υe              | ear 2010                | 1          | Uhange Pass | word       | Logout            |                              |
| ,                      |                                    | Dis               | patch Dia       | ry Scree                | n          |             |            |                   |                              |
| Sender                 |                                    |                   |                 |                         |            |             | (          | Check             | heck                         |
| Г                      |                                    |                   |                 | Sender                  | department |             |            | ADC,Additi        | onal Deputy<br>s, Ambala, AD |
| Department             | PWD(BandR)                         |                   | ~               |                         |            |             |            | Commissioner      | s, Bhiwani, AD               |
| Select Branch          | Accounts                           | ~                 | <u>s</u>        | ender branci            | h          |             |            | ADC.Additi        | onal Deputy                  |
| Select Officer         | Superintendent 👻                   |                   | Sender offic    | er                      |            |             |            | Commissioner      | s, Faridabad,                |
| File/Letter            | Letter 💌                           | File/letter etc.  |                 |                         | Prio       | rity        | ,          | ADC<br>ADC,Additi | onal Deputy                  |
| Ref. of office         |                                    | Ref og Office     | Priority        | /                       | C          | rdinary 🔷 🔽 | •          | Commissioner      | s, Fatehabad,                |
| Reference Date         | (dd/mm/yyyy)                       | Date              |                 |                         |            |             | · · · · ·  |                   |                              |
| Subject                |                                    |                   |                 |                         |            | ~           |            |                   | onal Deputy                  |
|                        | Subject                            |                   |                 |                         |            | ~           |            | Update            | Check                        |
| Dispatch to            | 1000                               | Des               | natch Crown Lie | *                       |            |             |            |                   | 1                            |
| Department             | ADC                                |                   | paten Group de  |                         |            |             |            | Remove All        | Uncheck                      |
| Branch                 | PVVD(BandR)                        |                   | espatch Branch  | <sup>–</sup> Despatch d | lepartment |             |            |                   |                              |
| Officer                | Accounts                           |                   | espaten branen  |                         |            |             |            |                   |                              |
| Dispatch Date          | Superintendent V                   | espatch Officer   |                 |                         |            |             |            |                   |                              |
| Remarks                | 23/06/2010 (ddirininyyyy)          | Despatch Date     |                 |                         |            | ~           |            |                   |                              |
|                        | Kemark                             |                   |                 |                         |            | ~           |            |                   |                              |
| Upload File            | В                                  | rowse             |                 |                         |            |             |            |                   |                              |
| Reply Required Yes/No  | No                                 |                   |                 |                         |            |             |            |                   |                              |
|                        | Dispatch                           |                   | Nev             | v Dispatch              |            |             |            |                   |                              |
|                        |                                    |                   |                 |                         |            |             |            |                   |                              |
|                        |                                    |                   |                 |                         |            |             |            |                   |                              |
| <                      |                                    |                   |                 |                         |            |             |            |                   |                              |
| Done                   |                                    |                   |                 |                         |            |             | i 😔 1      | Internet          | <b>Q</b> 10                  |
| 🛃 start 🔰 🙆 👹          | 🎯 🐣 💋 SQL 🔂 cfms                   | 🖭 CFM             | 🗐 Doc 🛛 🖸       | ∋ Cop                   | 🔮 CFM      | 🍢 Micr      | 🛷 cfms     | 💋 Cen             | . 20                         |

Image No 2.20

| Centralized Fil   | le Mover     | ment: - I  | )ispatch -    | Windows II     | nternet Exp | lorer       |               |             |           |             |      |                |                             |                      | Ъ×       |
|-------------------|--------------|------------|---------------|----------------|-------------|-------------|---------------|-------------|-----------|-------------|------|----------------|-----------------------------|----------------------|----------|
|                   | http://local | lhost/cfms | 2003/Depart   | mental/frmDisp | atch.aspx   |             |               |             |           | ¥ +         | × Li | ve Search      |                             |                      | <b>ب</b> |
| File Edit View    | Favorib      | es Tools   | ; Help        |                |             |             |               |             |           |             |      |                |                             |                      |          |
| 🚖 🏟 🏾 🄏 Centr     | ralized File | Movemer    | t: - Dispatch |                |             |             |               |             |           | -           | 🟠 -  | 5              | 🖶 🝷 🔂 Pa                    | age 👻 🍈 Too          | ls • "   |
| VVelcome PVVD(E   | SANUR),      | Accoun     | ts, Superir   | itendent !     |             |             | Year          | 2010        | C         | hange Passw | ord  | LOG            | ουτ                         |                      | ^        |
|                   |              |            |               |                |             | Dispate     | ch Diary      | Screen      |           |             |      |                |                             |                      |          |
| Sender            |              |            |               |                |             |             |               |             |           |             |      | Check          | Uncheck                     |                      |          |
|                   |              |            |               |                |             |             |               |             |           |             |      | ADC,<br>Commis | Additional I<br>sioners, An | Deputy<br>nbala, ADC |          |
| Department        | 1            | PWD(Ba     | ndR)          |                |             |             | *             |             |           |             |      | ADC,           | Additional                  | Deputy               | -        |
| Select Branch     | /            | Accounts   | 3             |                | *           |             |               |             |           |             |      |                | Additional I                | Iwani, ADC           |          |
| Select Officer    | :            | Superinte  | endent 💌      |                |             |             |               |             |           |             |      | Commise<br>ADC | sioners, Fa                 | ridabad,             |          |
| File/Letter       | I            | Letter     | *             |                |             |             |               |             |           |             |      | ADC,           | Additional                  | Deputy               |          |
| Ref. of office    |              |            |               |                | Wind        | ows Interne | t Explorer    |             |           | rdinary 🛛 👻 |      | Commis         | sioners, Fa                 | tehabad,             |          |
| Reference Date    | 1            | 11/06/201  | 0 (dd         | (mm/yyyy)      |             |             |               |             |           |             |      |                |                             | Demotes              |          |
| Subject           | t            | est subje  | ect           |                | _ 🖊         | Your Disp   | atch No = PWI | 02306201015 | 54 to 157 | ~           | ſ    | Update         | Additional I                | Check                | 9        |
| Dispatch to       |              |            |               |                |             |             | ОК            | 1           |           |             |      |                | J                           |                      |          |
| Group             | /            | ADC        |               |                |             |             |               |             |           |             |      | Remov          | e All                       | Uncheck              |          |
| Department        | 1            | PWD(Ba     | ndR)          |                |             |             | *             |             |           |             |      |                |                             |                      |          |
| Branch            | 1            | EE BCD     | Panchkula     | 1              | *           |             |               |             |           |             |      |                |                             |                      |          |
| Officer           | (            | Other      | a (d.d.       | ×              |             |             |               |             |           |             |      |                |                             |                      |          |
| Dispatch Date     | 2            | 23/06/201  | (da           | mm/yyyy)       |             |             |               |             |           |             |      |                |                             |                      |          |
| Remarks           |              |            |               |                |             |             |               |             |           |             |      |                |                             |                      |          |
| Upload File       |              |            |               | Bro            | wse         |             |               |             |           |             |      |                |                             |                      |          |
| Reply Required Ye | es/No 🔽      | Yes        | ~             |                |             |             |               |             |           |             |      |                |                             |                      |          |
|                   |              | Dispatch   | 1             |                |             |             | New D         | ispatch     |           |             |      |                |                             |                      |          |
|                   |              |            |               |                |             |             |               |             |           |             |      |                |                             |                      |          |
|                   |              |            |               |                |             |             |               |             |           |             |      |                |                             |                      | ~        |
| <                 |              |            |               |                |             |             |               |             |           |             |      |                |                             |                      |          |
| Done              |              |            |               |                |             |             |               |             |           |             |      | Internet       |                             | 3, 100%              | · .,     |
| 🛃 start 💦         | 6 🙂 (        | 🕑 👋        | 🖉 5Q          | 🔁 cf           | 🔮 CF        | 🕑 Do        | 🗁 Co          | 🔮 CF        | 5 Mi      | 🛷 cf        | Ø    | ie 📑           | 🎸 un                        | 🥵 🚳 10               | 09 PM    |

Image No 2.21

#### 3.2 Despatch Movement $\rightarrow$ Reply Pending

This show the file/letter for which reply is pending. On getting reply, select 'Check box' left side against the dispatch no and press 'Save ' Button on the bottom of the screen.

| / MI                         | M Regarding file tracking softw 🗙 🗅 :: CFM5 :: Imcoming Dispatcl 🗙 🔁                                                                                    |                                                                                                    |                                        |                                |                                                                                                    |  |  |  |
|------------------------------|----------------------------------------------------------------------------------------------------|----------------------------------------------------------------------------------------------------|----------------------------------------|--------------------------------|----------------------------------------------------------------------------------------------------|--|--|--|
| ← ·                          | → C 🖌 🗋 web1.hry.nic.in/cfmshcs/DEP4                                                                                                    | ARTMENTAL/frmincomingdis                                                                                                    | oatch.aspx                             |                                | ☆ =                                                                                                    |  |  |  |
| 1 hal                        | Centralised File Movement And Tracking Information System                                                                                               |                                                                                                    |                                        |                                |                                                                                                    |  |  |  |
| File                         | Movement $\bigtriangledown$ File From Other Departments $\bigtriangledown$                                                                              | Despatch Movement                                                                                                    | ers ▽ Store 9                          | Section 🗢 🛛 Track              | Date Bound Files $\bigtriangledown$ Reports $\bigtriangledown$                                                                                         |  |  |  |
| Sub                          | mit Request 🗢 🛛 Dashboard                                                                                                    |                                                                                                    |                                        |                                |                                                                                                    |  |  |  |
| Welco                        | ome ZONAL CULTURAL CENTRES,Care Taker !                                                                                                    | Year 201                                                                                                    | 5                                      | Change Password                | Logout                                                                                                    |  |  |  |
|                              |                                                                                                    | No Reply Awaited F                                                                                                    | Report                                 |                                |                                                                                                    |  |  |  |
| <b>Sear</b><br>Reply<br>Date | ch No ▼<br>From Date to                                                                                                    |                                                                                                    |                                        |                                | Search                                                                                                    |  |  |  |
|                              | File Type/Ref No./Disp. Date/No.                                                                                                    | Sender Dept.                                                                                                    | Subject                                | Remark                         | Dispatch To                                                                                                    |  |  |  |
|                              | Letter<br>Immediate                                                                                                    | Zen el Outburgh Construes                                                                                                    |                                        |                                |                                                                                                    |  |  |  |
|                              | dcd<br>13/01/2015<br>1                                                                                                    | Care Taker                                                                                                    | address                                |                                | Zonal Cultural Centres                                                                                                    |  |  |  |
|                              | dcd<br>13/01/2015<br>1<br>Letter<br>Immediate<br>13/01/2015<br>2                                                                                        | Zonal Cultural Centres<br>Care Taker<br>Zonal Cultural Centres<br>Care Taker                                                                            | address<br>address                     | sasa                           | Zonal Cultural Centres<br>caretaker<br>Zonal Cultural Centres<br>sohan                                                                                 |  |  |  |
|                              | dcd<br>13/01/2015<br>1<br>Letter<br>Immediate<br>13/01/2015<br>2<br>Letter<br>Immediate<br>13/01/2015<br>3                                              | Zonal Cultural Centres<br>Care Taker<br>Zonal Cultural Centres<br>Care Taker<br>Zonal Cultural Centres<br>Other                                         | address<br>address<br>dsd              | sasa<br>adasd                  | Zonal Cultural Centres caretaker Zonal Cultural Centres sohan Zonal Cultural Centres sohan12                                                           |  |  |  |
|                              | dcd<br>13/01/2015<br>1<br>Letter<br>Immediate<br>13/01/2015<br>2<br>Letter<br>Immediate<br>13/01/2015<br>3<br>Letter<br>Ordinary<br>12345<br>05/03/2015 | Zonal Cultural Centres<br>Care Taker<br>Zonal Cultural Centres<br>Care Taker<br>Zonal Cultural Centres<br>Other<br>Zonal Cultural Centres<br>Care Taker | address<br>address<br>dsd<br>Test Test | sasa<br>adasd<br>kjfksadjfklsa | Zonal Cultural Centres<br>caretaker<br>Zonal Cultural Centres<br>sohan<br>Zonal Cultural Centres<br>sohan12<br>Zonal Cultural Centres<br>Test Officer3 |  |  |  |

# 3.3 Despatch Movement $\rightarrow$ Edit Despatch

If there is any mistake in the dispatch, use this option to correct.

| 📕 Regarding file trac                                                                                                    | :king softw 🗙 🕒 :: CFf                                                         | MS :: Edit Despatch 🛛 🗙 🚺            |                   |            |                                      | <u>ال</u> ك           | - 0 ×     |
|----------------------------------------------------------------------------------------------------|--------------------------------------------------------------------------------|--------------------------------------|-------------------|------------|--------------------------------------|-----------------------|-----------|
| $\leftarrow \rightarrow G \Downarrow$                                                                                                    | ← → C f \u00df useb1.hry.nic.in/cfmstraining/DEPARTMENTAL/frmdispatchgrid.aspx |                                      |                   |            |                                      |                       |           |
| 3 Ale                                                                                                    |                                                                                | Centralised                          | File Moveme       | nt And     | Tracking Inform                      | ation System          | )         |
| File Movement 🗢<br>Submit Request 🕏                                                                                                    | <pre>P File From Other D</pre>                                                 | )epartments                          | tch Movement ▽ Ma | sters ▽ St | tore Section 🗢 🛛 Track Da            | ate Bound Files ⊽   I | Reports 🗢 |
| Welcome <b>ZONAL CL</b>                                                                                                    | JLTURAL CENTRES,C                                                              | Care Taker !                         | Year 20           | 15         | Change Password                      | Logout                |           |
| Despatch Date<br>All Pages                                                                                                    |                                                                                | 10/06/2015 Search                    | Edit Despatch     | Paging     |                                      |                       |           |
| File Type/Ref No./I                                                                                                    | Date/No.                                                                       | Sender Dept.                         | Subject           | Remark     | Despatch To                          | Edit Group            | Edit      |
| Letter<br>Ordinary<br>10/06/2015<br>13                                                                                                    |                                                                                | Zonal Cultural Centres<br>Care Taker | r6ytyryu          |            | Zonal Cultural Centres<br>Care Taker | Edit                  | Edit      |
| 1                                                                                                    |                                                                                |                                      |                   |            |                                      | I.                    |           |
| N<br>Web Site Designed and Developed and Hosted by NIC, Haryana State Unit, Chandigarh. Contents owned, maintained and updated by the respective departments/offices of<br>Haryana Government.<br>Best viewed in IE5.5+ (1024X768) resolution. |                                                                                |                                      |                   |            |                                      |                       |           |
|                                                                                                    |                                                                                |                                      |                   |            |                                      |                       |           |
| 1                                                                                                    |                                                                                |                                      |                   |            |                                      |                       |           |

#### 4) Masters

In the master menu, you can add/edit the department, branch, officer, group, officers to group, and file, if user have admin permission. Option for giving permission to individual user for viewing reports for the department is also provided.

## 4.1 Master→ Department

Using department master you can add the department, here department name is mandatory.

| M Regarding file tracking softw × 🕒 :: CFM5 :: Add Department ×                                                                                                    | a a x                                                                          |  |  |  |  |  |  |  |
|----------------------------------------------------------------------------------------------------|--------------------------------------------------------------------------------|--|--|--|--|--|--|--|
| ← → C n DeptMaster/frmdmadd                                                                                                    | i.aspx ☆ 🖻                                                                     |  |  |  |  |  |  |  |
| Centralised File Move                                                                                                    | ement And Tracking Information System                                          |  |  |  |  |  |  |  |
| File Movement $\bigtriangledown$ File From Other Departments $\bigtriangledown$ Despatch Movement $\bigtriangledown$                                                                                                    | 7     Masters ♀     Store Section ♀     Track Date Bound Files ♀     Reports ♀ |  |  |  |  |  |  |  |
| Submit Request 🗢                                                                                                    | Department                                                                     |  |  |  |  |  |  |  |
| Welcome ZONAL CULTURAL CENTRES,Care Taker !                                                                                                    | Ye Branch Password Logout                                                      |  |  |  |  |  |  |  |
| Department                                                                                                    | Officer As Group                                                               |  |  |  |  |  |  |  |
| Department Name                                                                                                    | Add Officer to Group                                                           |  |  |  |  |  |  |  |
| Address                                                                                                    | File Master                                                                    |  |  |  |  |  |  |  |
| HOD Name                                                                                                    | Record Room                                                                    |  |  |  |  |  |  |  |
| Phone No. of HOD                                                                                                    |                                                                                |  |  |  |  |  |  |  |
| E-mail of HOD                                                                                                    |                                                                                |  |  |  |  |  |  |  |
| E-mail of HOD Save Reset Edit You don't have Permission to Add Department                                                                                                    |                                                                                |  |  |  |  |  |  |  |
| Web Site Designed and Developed and Hosted by NIC, Haryana State Unit, Chandigarh. Contents owned, maintained and updated by the respective departments/offices of<br>Haryana Government.<br>Best viewed in 1E5.5+ (1024X768) resolution. |                                                                                |  |  |  |  |  |  |  |
|                                                                                                    |                                                                                |  |  |  |  |  |  |  |
| web1.hry.nic.in/cfmstraining/DeptMaster/frmdmadd.aspx                                                                                                    | · · · · · · · · · · · · · · · · · · ·                                          |  |  |  |  |  |  |  |
| 🛃 start 🕘 🧿 🌈 🚳 🔄 user manual.docx 📓 CFM5-Departm                                                                                                    | ental 👩 :: CFMS :: Add Depa 🔗 :: CFMS :: Departme 🛛 EN 🛛 🗞 🕵 🗊 11:10           |  |  |  |  |  |  |  |

| 📉 Regarding file tracking softw 🗙 🕒 :: CFM5 :: Edit Department                  | ×                   |                  |                       | <u> </u>             |             |
|---------------------------------------------------------------------------------|---------------------|------------------|-----------------------|----------------------|-------------|
| ← → C A D web1.hry.nic.in/cfmstraining/De                                       | eptMaster/frmDMedit | .aspx            |                       |                      | ත් <b>=</b> |
| Central                                                                         | ised File Move      | ement And        | Tracking Info         | rmation Systen       | n           |
| File Movement $\bigtriangledown$ File From Other Departments $\bigtriangledown$ | Despatch Movement 🤝 | y Masters マ St   | tore Section 🗢 🛛 Trac | k Date Bound Files ▽ | Reports 🗢   |
| Submit Request 🗢                                                                |                     |                  |                       |                      |             |
| Welcome ZONAL CULTURAL CENTRES,Care Taker !                                     | N N                 | ′ear <b>2015</b> | Change Password       | Logout               |             |
| All Pages                                                                       | Edit Departme       | ent Master       | Paging                |                      |             |
| Add New Record                                                                  |                     |                  |                       |                      |             |
| Dept.Code Dept.Name                                                             | Dept.Address        | Dept.HOD D       | )ept.HOD Ph.          | Dept.HOD E-Mail      | Edit        |
| Zonal Cultural Centres                                                          |                     |                  |                       |                      | Edit        |
| 1                                                                               |                     |                  |                       |                      |             |
|                                                                                 |                     |                  |                       |                      |             |

Web Site Designed and Developed and Hosted by NIC, Haryana State Unit, Chandigarh. Contents owned, maintained and updated by the respective departments/offices of Haryana Government. Best viewed in IE5.5+ (1024X768) resolution.

| 🛃 start | 8 0 6 6 | 📓 user manual.docx | CFMS-Departmental | 🌀 :: CFMS :: Edit Depa | 🖉 :: CFMS :: Departme | ) EN 1 🖉 🎯 🐉 11:11 |
|---------|---------|--------------------|-------------------|------------------------|-----------------------|--------------------|
|         |         | h                  | mage No 2.25      |                        |                       |                    |

# 4.2 Master $\rightarrow$ Branch

Using Branch master you can add the branch, here branch name is mandatory.

| 🕅 Regarding file tracking softw 🗙 🕒 :: CFMS :: Add      | I Branch ×                                                               |                                                                           |                                                                                            |
|---------------------------------------------------------|--------------------------------------------------------------------------|---------------------------------------------------------------------------|--------------------------------------------------------------------------------------------|
| ← → C n Devel 1.hry.nic.in/cfmst                        | raining/BranchMaster/frmbm                                               | add.aspx                                                                  | <b>ا</b> ک                                                                                 |
| C C                                                     | Centralised File Mov                                                     | vement And Tracki                                                         | ng Information System                                                                      |
| File Movement 🗢 🛛 File From Other Departm               | ments 🗢 🛛 Despatch Movement                                              |                                                                           | on $\bigtriangledown$ Track Date Bound Files $\bigtriangledown$ Reports $\bigtriangledown$ |
| Submit Request 🗢                                        |                                                                          | Department                                                                |                                                                                            |
| Welcome ZONAL CULTURAL CENTRES, Care Ta                 | iker !                                                                   | Ye Branch                                                                 | Password Logout                                                                            |
| Branch Master Add                                       |                                                                          | - Officer                                                                 |                                                                                            |
| Department                                              | Zonal Cultural Centres                                                   | Add Officer to Group                                                      | •                                                                                          |
| Branch Name                                             |                                                                          | File Master                                                               |                                                                                            |
| Branch HOD Name                                         |                                                                          | Record Room                                                               |                                                                                            |
| Location/Address                                        | Save                                                                     | E                                                                         | Edit                                                                                       |
| Web Site Designed and Developed and Hosted by           | y NIC, Haryana State Unit, Chandig<br>Haryana G<br>Best viewed in IE5.5+ | arh. Contents owned, maintained a<br>overnment.<br>(1024X768) resolution. | and updated by the respective departments/offices of                                       |
|                                                         |                                                                          |                                                                           |                                                                                            |
|                                                         |                                                                          |                                                                           |                                                                                            |
|                                                         |                                                                          |                                                                           |                                                                                            |
|                                                         |                                                                          |                                                                           |                                                                                            |
| web1.hry.nic.in/cfmstraining/BranchMaster/frmbmadd.aspx |                                                                          |                                                                           | · · · · · · · · · · · · · · · · · · ·                                                      |
| 🛃 start 🛛 🔮 🧿 🖉 🕼 🔛 use                                 | r manual.docx 🛛 👜 CFMS-Departi                                           | mental 🧿 :: CFMS :: Add Bran                                              | . 🖉 :: CFMS :: Departme EN   🔇 🎯 🗭 11:12                                                   |

| M Re           | garding file tracking softw 🗙 🕒 CFMS :: Edit Branch | ×                                                                                |                                                               |                            | a – d ×                |
|----------------|-----------------------------------------------------|----------------------------------------------------------------------------------|---------------------------------------------------------------|----------------------------|------------------------|
| ← ⇒            | C 🕯 web1.hry.nic.in/cfmstraining/Br                 | anchMaster/frmBMedit.a                                                           | spx                                                           |                            | ☆ <b>=</b>             |
| - Kel          | Centrali                                            | ised File Movemo                                                                 | ent And Tracking                                              | Information Sy             | rstem                  |
| File M<br>Subm | lovement                                            | Despatch Movement ▽ M                                                            | fasters $\bigtriangledown$ Store Section $\bigtriangledown$   | Track Date Bound File      | es ▽ Reports ▽         |
| Welcom         | e ZONAL CULTURAL CENTRES, Care Taker !              | Year                                                                             | 2015 Change Pas                                               | sword Logout               |                        |
| Edit B         | Branch Master<br>All Page<br>w Record               | s                                                                                | Paging                                                        |                            |                        |
|                | Dept. Name                                          | Branch Name                                                                      | Branch HOD                                                    | Location                   | Edit                   |
|                | Zonal Cultural Centres                              | Enforcement                                                                      | DEO                                                           |                            | Edit                   |
|                | Zonal Cultural Centres                              | Recovery                                                                         | Sushma                                                        |                            | Edit                   |
|                | Zonal Cultural Centres                              | Test branch1                                                                     |                                                               |                            | Edit                   |
|                | Zonal Cultural Centres                              | test officer5                                                                    |                                                               |                            | Edit                   |
|                | Zonal Cultural Centres                              | Testing Branch                                                                   |                                                               |                            | Edit                   |
| 1              |                                                     |                                                                                  |                                                               |                            |                        |
| Web S          | ite Designed and Developed and Hosted by NIC, Harya | na State Unit, Chandigarh. Co<br>Haryana Governm<br>Best viewed in IE5.5+ (1024) | ntents owned, maintained and up<br>nent.<br>X768) resolution. | odated by the respective d | lepartments/offices of |
|                |                                                     |                                                                                  |                                                               |                            |                        |
|                |                                                     |                                                                                  |                                                               |                            |                        |
|                |                                                     |                                                                                  |                                                               |                            |                        |
| 4              |                                                     |                                                                                  |                                                               |                            | •                      |
| 🛃 sta          | art 🕘 🧿 🌈 🙆 📲 user manual.docx                      | 🔄 CFMS-Departmental                                                              | 🧿 CFMS :: Edit Branch                                         | 🟉 :: CFMS :: Departme      | EN I                   |

# 4.3 Master → Officer

Using Officer Master, you can add the officer.

| 🗋 @Gov.in 🛛 🗙                                         | 🗋 ICAR-GHMS × 🕅 Inbox                        | (2) - ) 🗴 🕒 Haryana T                | ol 🗙 🕒 Har       | yana Tot 🗙 🗋                     | IntraNIC 5.0 × 👔 Icar To                  | oday [ ×                            | ) <b>:: CFMS ::</b> Ac ×          | ± _       | 🖥 X  |
|-------------------------------------------------------|----------------------------------------------|--------------------------------------|------------------|----------------------------------|-------------------------------------------|-------------------------------------|-----------------------------------|-----------|------|
| $\boldsymbol{\leftarrow} \Rightarrow \mathbf{C}$ web' | 1.hry.nic.in/cfmshcs/officeM                 | laster/frmOMadd.aspx                 |                  |                                  |                                           |                                     |                                   |           | ☆ =  |
|                                                       | Centr                                        | ralised File Mov                     | ement A          | nd Trackir                       | ng Information Sy                         | stem                                |                                   |           |      |
| File Movement ▽ Fi                                    | le From Other Departments $\bigtriangledown$ | Despatch Movement $\bigtriangledown$ | Masters ▽        | Store Section $\bigtriangledown$ | Track Date Bound Files $\bigtriangledown$ | $\textbf{Reports} \bigtriangledown$ | Submit Request $\bigtriangledown$ | Dashboard |      |
| Welcome ZONAL CULT                                    | URAL CENTRES,Care Taker !                    |                                      | Year <b>2015</b> | C                                | hange Password                            | Logout                              |                                   |           |      |
|                                                       |                                              | Of                                   | ficer Master     | Add                              |                                           |                                     |                                   |           |      |
| Department                                            | Zonal Cultural Centres                       | Ţ                                    |                  |                                  |                                           |                                     |                                   |           |      |
| Branch                                                | Testing Branch 🔻                             |                                      |                  |                                  |                                           |                                     |                                   |           |      |
| Officer Designation*                                  |                                              |                                      |                  |                                  |                                           |                                     |                                   |           |      |
| Officer Name                                          |                                              |                                      |                  |                                  |                                           |                                     |                                   |           |      |
| Officer Type                                          | Officer •                                    |                                      |                  |                                  |                                           |                                     |                                   |           |      |
| User                                                  | Active User 🔻                                |                                      |                  |                                  |                                           |                                     |                                   |           |      |
| Phone No                                              |                                              |                                      |                  |                                  |                                           |                                     |                                   |           |      |
| E-mail                                                |                                              |                                      |                  |                                  |                                           |                                     |                                   |           |      |
| Diary Allowed                                         | Yes V                                        |                                      |                  |                                  |                                           |                                     |                                   |           |      |
| Password*                                             |                                              |                                      |                  |                                  |                                           |                                     |                                   |           |      |
| Attach Officer                                        | Check                                        | neck                                 | Unchec           | k                                |                                           |                                     |                                   |           |      |
|                                                       | Programmer(RB)                               |                                      |                  |                                  |                                           |                                     |                                   |           | - 11 |
|                                                       | Test12                                       |                                      |                  |                                  |                                           |                                     |                                   |           |      |
|                                                       | Test1                                        |                                      |                  |                                  |                                           |                                     |                                   |           |      |
|                                                       |                                              |                                      |                  |                                  |                                           |                                     |                                   |           |      |
|                                                       | Update                                       |                                      |                  |                                  |                                           | _                                   |                                   |           |      |
|                                                       | Save                                         |                                      |                  |                                  |                                           | Edit                                |                                   |           |      |

**Officer-Edit:** To edit officer information , click on 'Edit' option, form given below will display. Here we can edit individual officers information as well as one can change password by clicking the respective button on right side of the screen.

|       | Inbox (2) - shallu2shallu@grr 🗙                           | CFMS :: Officer M  | laster Edit 🛛 🗙 💽             |                                                                       |                                           |                           |           | A - 0 1                  |
|-------|-----------------------------------------------------------|--------------------|-------------------------------|-----------------------------------------------------------------------|-------------------------------------------|---------------------------|-----------|--------------------------|
| ÷     | → C n web1.h                                              | ry.nic.in/cfmshcs  | s/officeMaster/fi             | mOMEdit1.aspx                                                         |                                           |                           |           | \$                       |
| 1 Mar | Centralised File Movement And Tracking Information System |                    |                               |                                                                       |                                           |                           |           |                          |
| Fil   | e Movement 🗢 🛛 File Fron                                  | n Other Departme   | nts 🗢 🛛 Despatc               | h Movement 🗢 🛛 Mas                                                    | iters 🗢 🛛 Store                           | Section 🗢 🛛 Track Dat     | e Bound   | Files マ Reports マ        |
| Su    | bmit Request 🗢 🛛 Dashbo                                   | ard                |                               |                                                                       |                                           |                           |           |                          |
| Wel   | come ZONAL CULTURAL CE                                    | NTRES,Care Take    | r !                           | Year 20                                                               | 15                                        | Change Password           | Logout    |                          |
|       |                                                           |                    |                               | Edit Officer Mas                                                      | ter                                       |                           |           |                          |
| Dep   | artment Name                                              |                    | /<br>S                        | All<br>earch                                                          | •                                         |                           | A         | II Pages<br>Paging       |
|       | Dept Name                                                 | Branch Name        | Officer Name                  | Designation                                                           | Ph No                                     | Mail ID                   | Edit      | Edit Password            |
|       | Zonal Cultural Centres                                    |                    |                               | Care Taker                                                            | 8054378415                                | rhtrohit90@gmail.com      | Edit      | Edit                     |
|       | Zonal Cultural Centres                                    |                    |                               | Test Officer                                                          |                                           |                           | Edit      | Edit                     |
|       | Zonal Cultural Centres                                    |                    |                               | Test Officer2                                                         |                                           |                           | Edit      | Edit                     |
|       | Zonal Cultural Centres                                    |                    |                               | Test Officer3                                                         |                                           |                           | Edit      | Edit                     |
|       | Zonal Cultural Centres                                    |                    |                               | Test2                                                                 |                                           |                           | Edit      | Edit                     |
|       | Zonal Cultural Centres                                    |                    |                               | TestOfficer4                                                          |                                           |                           | Edit      | Edit                     |
|       | Zonal Cultural Centres                                    | Test branch1       |                               | Test Programmer                                                       |                                           |                           | Edit      | Edit                     |
|       | Zonal Cultural Centres                                    | Testing Branch     |                               | Programmer(RB)                                                        |                                           |                           | Edit      | Edit                     |
|       | Zonal Cultural Centres                                    | Testing Branch     |                               | Test                                                                  |                                           |                           | Edit      | Edit                     |
|       | Zonal Cultural Centres                                    | Testing Branch     |                               | Test1                                                                 |                                           |                           | Edit      | Edit                     |
| 12    |                                                           |                    |                               |                                                                       |                                           |                           |           |                          |
| We    | b Site Designed and Develop                               | ed and Hosted by N | IC, Haryana State<br>Rest vie | Unit, Chandigarh. Cont<br>Haryana Governmer<br>wed in IE5 5+ (1024X76 | ents owned, mair<br>it.<br>i8) resolution | tained and updated by the | respectiv | e departments/offices of |
| 2     | start 🔰 😢 🧿 🖉 🕼                                           | user n             | nanual.docx - M               | CFMS-Departmental                                                     | 🧿 CFMS :: C                               | fficer Mast               |           | EN 1 🔿 🌏 🗾 13:           |

# 4.4 Master $\rightarrow$ Group

Using Group you can add the group name , here Group Code and Group Name is mandatory.

| M Inbox (2) - shallu2shallu@grr × 🕒 :: CFMS :: Group                                   | ×                                                                        |                                                       |                             | 8 - 0 ×                           |
|----------------------------------------------------------------------------------------|--------------------------------------------------------------------------|-------------------------------------------------------|-----------------------------|-----------------------------------|
| ← → C f i web1.hry.nic.in/cfmshcs/Depa                                                 | rtmental/CreateGroup.a                                                   | aspx                                                  |                             | ☆ =                               |
| Centra                                                                                 | lised File Move                                                          | ment And Ti                                           | racking Informa             | ition System                      |
| File Movement ▽     File From Other Departments ▽       Submit Request ▽     Dashboard | Despatch Movement 🗢                                                      | Masters ▽ Store                                       | e Section ▽ Track Dat       | e Bound Files ▽ Reports ▽         |
| Welcome ZONAL CULTURAL CENTRES, Care Taker !                                           | Υε                                                                       | ear <mark>2015</mark>                                 | Change Password             | Logout                            |
| Add<br>Dept Name<br>Group Code<br>Group Name                                           | Group Of Dispatch<br>Zonal                                               | Cultural Centres V                                    |                             |                                   |
| Web Site Designed and Developed and Hosted by NIC, Hary                                | ana State Unit, Chandigarh.<br>Haryana Gove<br>Best viewed in IE5.5+ (10 | Contents owned, mai<br>mment.<br>124X768) resolution. | intained and updated by the | respective departments/offices of |
|                                                                                        |                                                                          |                                                       |                             |                                   |
| 1                                                                                      | -v - M                                                                   | otal.                                                 | u Graup - Co                | EN 1 2 2 19:03                    |

## 4.5 Master → Add Officers to Group

- To add officer to existing group, this option is used.
- Select Group name from the list and press 'Search' button
- List of existing officer in the selected list will be displayed.
- Here one can add officers to the group
- Existing Officers can also be deleted from the group.

| M Inbox (2) - shallu2shallu@gr × 🕒 :: CFMS :: Groups ×                                                    |                                                                                       |                                         |                                       |
|----------------------------------------------------------------------------------------------------|---------------------------------------------------------------------------------------|-----------------------------------------|---------------------------------------|
| ← → C ⋒ 🗋 web1.hry.nic.in/cfmshcs/Admin/frmg                                                              | roup.aspx                                                                             |                                         | ත් <b>=</b>                           |
| Centralised                                                                                               | File Movement An                                                                      | d Tracking Inform                       | nation System                         |
| File Movement ▽       File From Other Departments ▽       Despat         Submit Request ▽       Dashboard | tch Movement 🗢 🛛 Masters 🗢                                                            | Store Section                           | Date Bound Files ▽ Reports ▽          |
| Welcome ZONAL CULTURAL CENTRES, Care Taker !                                                              | Year <b>2015</b>                                                                      | Change Password                         | Logout                                |
|                                                                                                    | Group                                                                                 |                                         |                                       |
| Search                                                                                                    | All Pages                                                                             | Paging                                  |                                       |
| Group Created For Department<br>Group List                                                                | Zonal Cultural Centres V<br>All AOs                                                   | Search                                  |                                       |
| Web Site Designed and Developed and Hosted by NIC, Haryana State<br>Best v                                | All DEOs<br>All DEOs<br>tents own<br>All MDs<br>All MDs<br>All Programmers<br>All SPs | ed, maintained and updated by<br>ition. | the respective departments/offices of |
|                                                                                                    | Zonal Test group                                                                      |                                         |                                       |
| <u>ــــــــــــــــــــــــــــــــــــ</u>                                                               |                                                                                       |                                         | •                                     |
| 🛃 start 🔰 🕹 🧿 🌈 🕼 🔤 🖬 user manual.docx - M                                                                | CFMS-Departmental                                                                     | :: CFMS :: Groups - G                   | EN I 🔿 🍓 🗾 13:06                      |

Image No 2.27

# 4.6 Master $\rightarrow$ File Master

Here File number, year and subject are compulsory.

| M Inbox (2) - shallu2shallu@grr × 🕒 :: CFMS :: Add Files                                                                         | ×                                                                                                    |                                               |                                      |
|----------------------------------------------------------------------------------------------------|----------------------------------------------------------------------------------------------------|-----------------------------------------------|--------------------------------------|
| ← → C f Web1.hry.nic.in/cfmshcs/Files                                                                                            | Master/frmfmadd.aspx                                                                                         |                                               | ත් <b>=</b>                          |
| File Movement v     File From Other Departments v                                                                                | alised File Movement And                                                                                     | d Tracking Inform<br>Store Section マ Track Da | ation System                         |
| Welcome ZONAL CULTURAL CENTRES.Care Taker !                                                                                      | Year <b>2015</b>                                                                                             | Change Password                               | Logout                               |
| Department Zonal Cultural Centres<br>Branch<br>Officer Care Taker  If not officer than add in officer<br>File No<br>Year Subject | File Master Add                                                                                              |                                               | <b>T</b>                             |
| Web Site Designed and Developed and Hosted by NIC, Har                                                                           | yana State Unit, Chandigarh. Contents owne<br>Haryana Government.<br>Best viewed in IE5.5+ (1024X768) resolu | d, maintained and updated by ti<br>tion.      | ne respective departments/offices of |
| <<br>型 Start 📄 🕹 🧿 🎓 🖉 👘 🖬 user manual.de                                                                                        | ocx - M 🔄 CFMS-Departmental 🧿 :                                                                              | : CFMS :: Add Files                           | EN 1 🖉 🖓 😰 13:11                     |

| M Inbox (2) - shallu2shallu@gr 🗙 | 🕒 :: CFM5 :: Edit Files × 🔼                                                                                                    | . @ X       |
|----------------------------------|----------------------------------------------------------------------------------------------------|-------------|
| ← → C 🖌 🗋 web1.hry               | y.nic.in/cfmshcs/filesMaster/frmFMedit.aspx                                                                                                    | ත් <b>=</b> |
| -                                | Centralised File Movement And Tracking Information System                                                                                                    | Â           |
| File Movement ▽ File From        | Other Departments $\bigtriangledown$ Despatch Movement $\bigtriangledown$ Masters $\bigtriangledown$ Store Section $\bigtriangledown$ Track Date Bound Files $\bigtriangledown$ Reparation of the section $\bigtriangledown$ | ports 🗢     |
| Submit Request 🗢 🛛 Dashboa       | rd                                                                                                    |             |
| Welcome ZONAL CULTURAL CEN       | ITRES,Care Taker ! Year 2015 Change Password Logout                                                                                                    |             |
| File No.<br>Add New Record       | Edit File Master Search Refresh                                                                                                    |             |
| File No                          | Subject                                                                                                    | Edit        |
| 49148/test                       | testing                                                                                                    | Edit        |
| 1234:TestFile                    | Related all Sports content                                                                                                    | Edit        |
| 4536                             | Welfare                                                                                                    | Edit        |
| 49                               | test123                                                                                                    | Edit        |
| 102                              | please take immediate action                                                                                                    | Edit        |
| 12345                            | Regarding Health                                                                                                    | Edit        |
| 7/4-2MSD-15/462-68               | nkin                                                                                                    | Edit        |
| 49-12/1SIT                       | dfdf                                                                                                    | Edit        |
| 234567                           | test123                                                                                                    | Edit        |
| 123456                           | efef                                                                                                    | Edit        |
| 1234567                          | test123                                                                                                    | Edit        |
| 67854                            | test                                                                                                    | Edit        |
| 23/456                           | take action                                                                                                    | Edit        |
| 789456                           | testr123                                                                                                    | Edit        |
| ch/123/2015                      | test123                                                                                                    | Edit        |
| I                                |                                                                                                    | • • • •     |
| 🐉 start 🛛 🙂 🔉 🏉 🕲                | 🔄 user manual.docx - M 🔄 CFMS-Departmental 🧿 :: CFMS :: Edit Files EN   📀                                                                                                    | 3:12        |

Image No 2.29

## 5) Track Date Bound Files

In Track Date Bound Files menu you can track the date bound files which you send to other or which you receive from others.

## 5.1 Track Date Bound Files → Date Bound Files Received

This option shows you all the Date Bound Files which you received from others.

| 🕒 :: CFMS :: Target Date Track 🗙                                                  | Chief Secretary, Haryana                                       | × 📉 M Snap Formatting - sh | allu2sha 🗙 🗌   |                                                          |                       |                            | 8                     | <u>– 0 ×</u>                                   |
|-----------------------------------------------------------------------------------|----------------------------------------------------------------|----------------------------|----------------|----------------------------------------------------------|-----------------------|----------------------------|-----------------------|------------------------------------------------|
| ← → C 🕯 🗋 web1.h                                                                  | <b>nry.nic.in</b> /cfmshcs/Depar                               | tmental/frmIncomingT       | argetdateFile  | es.aspx                                                  |                       |                            |                       | \$                                             |
| -                                                                                 | Central                                                        | lised File Mover           | ment And       | d Tracking                                               | Inform                | ation Sy                   | vster                 | n                                              |
| File Movement $\bigtriangledown$ File FroSubmit Request $\bigtriangledown$ Dashbi | om Other Departments 🗢                                         | Despatch Movement 🗢        | Masters 🗢      | Store Section 🤜                                          | 7 Track D<br>Date Bou | ate Bound Fil<br>Ind Files | es                    | Reports 🗢                                      |
| Welcome ZONAL CIII TIIRAL C                                                       | ENTRES.Care Taker !                                            | Ye                         | ar <b>2015</b> | Change P:                                                | Recieved              | nd Files Cont              |                       |                                                |
| Search File Letter No<br>Year 2015 •                                              | Reply Status Per<br>Target date in<br>next days                | Date Bound Files           | ■ Recieved     | Refresh                                                  | Summar<br>Files Ser   | y report for<br>It         |                       |                                                |
| File Type/Recpt No./Date                                                          | Initiating Dept. & No.                                         | Subject                    |                | Received<br>From & Date                                  | Remarks               | Target<br>Date             | Reply<br>Sent<br>Date | Reminder                                       |
| Letter ,Ordinary<br>88<br>30/01/2015                                              | Asstt.<br>Committee I<br>Urban Development<br>30/01/2015 12345 | test                       |                | Test Officer2<br>Zonal Cultural<br>Centres<br>30/01/2015 |                       | 22/02/2015                 | butto                 | Details                                        |
| Letter ,Ordinary<br>112<br>13/02/2015                                             | Care Taker<br>Zonal Cultural Centres<br>13/02/2015 1234        | shb gfbhf bg               |                | Test Officer2<br>Zonal Cultural<br>Centres<br>13/02/2015 |                       | 17/03/2015                 |                       | Details                                        |
| Letter ,Ordinary<br>154<br>12/03/2015                                             | Care Taker<br>Zonal Cultural Centres<br>06/03/2015 456         | test                       |                | Test Officer3<br>Zonal Cultural<br>Centres<br>12/03/2015 | fjkldajf              | 20/03/2015                 |                       | Details                                        |
| Letter ,Ordinary                                                                  | Care Taker                                                     | T 0.4010045                |                | Care Taker                                               |                       | 24/02/04/5                 |                       | Dutolla b                                      |
| 🛃 start 📄 🙂 💿 🥭 🕼                                                                 | 🖗 📓 user manual.doc                                            | x                          | tal 👩 :: C     | FMS :: Target D                                          | 🛃 Adobe Pł            | notoshop - [               | EN                    | <ul> <li>3</li> <li>3</li> <li>4:10</li> </ul> |

Image No 2.30

## 5.2 Track Date Bound Files → Date Bound Files Received

This option shows you all the Date Bound Files which you send to others. In this option you will also send reminder by clicking send reminder button at the right side of the screen.

| 📄 :: CFMS :: Target Da                | ite Track 🗙 🚺 Chief Secretary                              | y, Haryana 💿 🗙 📉 Snap Formatting - s | ihallu2sha 🗙 🚺                                                |                                     |                |                           | 8                            | - 0 ×                            |
|---------------------------------------|------------------------------------------------------------|--------------------------------------|---------------------------------------------------------------|-------------------------------------|----------------|---------------------------|------------------------------|----------------------------------|
| ← → C ⋒ 🗋                             | ) web1.hry.nic.in/cfmsh                                    | cs/Departmental/frmTargetDa          | teTrack.asp>                                                  | (                                   |                |                           |                              | 5                                |
| File Movement $\bigtriangledown$      | File From Other Departm                                    | Centralised File Move                | ment Ar<br>Masters ⊽                                          | d Track                             | ing Inf        | ormati                    | on System<br>Bound Files ▽ 1 | )<br>Reports 🗢                   |
| Submit Request 🗢                      | Dashboard                                                  | ker!                                 | ear 2015                                                      | Chan                                | ne Passwor     | 'n                        | Logout                       |                                  |
|                                       |                                                            | Date Bound F                         | iles Sent                                                     |                                     |                |                           | 3                            |                                  |
| Search File Letter                    | Reply Statu<br>D15 🔻 Target date                           | s Reply Awaited •                    | Search                                                        | Refre                               | sh             |                           |                              |                                  |
| File Type/Recpt<br>No./Date           | Initiating Dept. & No.                                     | Subject                              | Sent To &<br>Date                                             | Remarks                             | Target<br>Date | Reply<br>Recieved<br>Date | Send Reminder                | Reminder                         |
| Letter ,Ordinary<br>114<br>13/02/2015 | Care Taker<br>Zonal Cultural Centres<br>12/02/2015 1234    | dcds                                 | Test<br>Officer2<br>Zonal<br>Cultural<br>Centres<br>13/02/015 |                                     | 24/03/2015     |                           | Send Reminder                | Details                          |
| Letter ,Ordinary<br>98<br>06/02/2015  | Care Taker<br>Zonal Cultural Centres<br>13/02/2015 12345   | Test SMS12345                        | Care Taker<br>Zonal<br>Cultural<br>Centres<br>06/02/2015      |                                     | 24/03/2015     |                           | Send Reminder                | Details                          |
| Letter ,Ordinary<br>110<br>13/02/2015 | Care Taker<br>Zonal Cultural Centres<br>13/02/2015 asjaski | asdfasdf                             | Test Officer<br>Zonal<br>Cultural<br>Centres                  | aklasjdldkfsldd<br>flksadjflksdjf l | 25/03/2015     |                           | Send Reminder                | Details                          |
| 🛃 start 💦 🕴                           | 🗿 🏉 🔞 👘 use                                                | r manual.docx - M 🛛 🗐 CFMS-Departm   | ental 👩                                                       | :: CFMS :: Target                   | Dat            |                           | EN I                         | <ul> <li>() (3) (14:1</li> </ul> |

# 5.2 Track Date Bound Files → Summary Report for Files Sent

This option shows you the summary of Date Bound Files.

| 🗋 Summary Report                                                             | ×                                                              | Chief Secretary, Haryana                      | ×             | Snap Format      | ting - shall   | u2sha 🗙 |                    |                    |                   |                |             | AL                     | o x                   |
|------------------------------------------------------------------------------|----------------------------------------------------------------|-----------------------------------------------|---------------|------------------|----------------|---------|--------------------|--------------------|-------------------|----------------|-------------|------------------------|-----------------------|
| ← → C ♠ 🗅                                                                    | web1.h                                                         | <b>ry.nic.in</b> /cfmshcs/Depart              | tmental/      | frmSum           | mary_f         | orTarge | tdate_Ser          | nt.aspx            |                   |                |             |                        | ☆ =                   |
| Sher                                                                         | Intra                                                          | Centra                                        | lised         | File M           | loven          | nent /  | And Tr             | racking            | Infor             | matio          | on S        | System                 |                       |
| File Movement ▽<br>Submit Request ▽                                          | File Fro<br>Dashb                                              | om Other Departments 🗢                        | Despato       | h Movem          | ent ⊽          | Masters | s                  | e Section 🤜        | 7 Track           | Date B         | ound        | Files ⊽ Re             | ports 🗢               |
| Welcome ZONAL CULTURAL CENTRES,Care Taker ! Year 2015 Change Password Logout |                                                                |                                               |               |                  |                |         |                    |                    |                   |                |             |                        |                       |
| Report for the Offic                                                         | Report for the Officer<br>Date Bound Sent Files Summary Report |                                               |               |                  |                |         |                    |                    |                   |                |             |                        |                       |
| Department                                                                   | Branch                                                         | Official                                      | Total<br>Sent | Total<br>Pending | Within<br>Time | Overdue | Overdue <7<br>days | Overdue >7<br>days | Total<br>Recieved | Within<br>Time | After<br>TD | After <7 days<br>of TD | After >7 day<br>of TD |
| Zonal Cultural Centres                                                       |                                                                | Care Taker                                    | 14            | 14               | 0              | 14      | 1                  | 13                 | 0                 | 0              | 0           | 0                      | 0                     |
| Zonal Cultural Centres                                                       |                                                                | Test Officer                                  | 10            | 6                | 0              | 6       | 0                  | 6                  | 4                 | 4              | 0           | 0                      | 0                     |
| Zonal Cultural Centres                                                       |                                                                | Test Officer2                                 | 13            | 7                | 0              | 7       | 1                  | 6                  | 6                 | 6              | 0           | 0                      | 0                     |
| Zonal Cultural Centres                                                       |                                                                | Test Officer3                                 | 3             | 2                | 0              | 2       | 0                  | 2                  | 1                 | 1              | 0           | 0                      | 0                     |
| Uttranchal Dehradun                                                          |                                                                | Addl. SP (Security)Int and<br>Security,UK DAD | 1             | 1                | 0              | 1       | 0                  | 1                  | 0                 | 0              | 0           | 0                      | 0                     |
| Haryana Tourism<br>Corporation Ltd.                                          |                                                                | Nodal Officer                                 | 1             | 1                | 0              | 1       | 0                  | 1                  | 0                 | 0              | 0           | 0                      | 0                     |
| Industries Department                                                        |                                                                | Principal Secretary                           | 1             | 1                | 0              | 1       | 0                  | 1                  | 0                 | 0              | 0           | 0                      | 0                     |
| Zila Sainik Board                                                            |                                                                | MD                                            | 1             | 0                | 0              | 0       | 0                  | 0                  | 1                 | 1              | 0           | 0                      | 0                     |
|                                                                              |                                                                | Convert Total                                 | 4.4           | 22               | 0              | 22      | 2                  | 30                 | 12                | 12             | 0           | 0                      | 0                     |

| 4                 |                        |                   |                       | •                |
|-------------------|------------------------|-------------------|-----------------------|------------------|
| 🦺 start 🔰 😢 🧿 🖉 🦉 | 📓 user manual.docx - M | CFMS-Departmental | 🧿 Summary Report - Go | EN   🔿 🌏 🖳 14:16 |

# 6) Reports

# This show the different report.

# 6.1 Reports→ Present Status

This report shows the present status of the file/letter filter on different criteria.

| C Meb1.hry.nic.in/cfmshcs/Departmental/frmpresentstatus.aspx                                                                                                    | 🕒 :: CFMS :: Present :                                                                                                    | Status 🗙 🗋 Chief Secretary, Haryana                                                                                                    | × M Snap Formatting - shallu2sha × |                                           |              |  |  |  |  |  |  |
|----------------------------------------------------------------------------------------------------|----------------------------------------------------------------------------------------------------|----------------------------------------------------------------------------------------------------|------------------------------------|-------------------------------------------|--------------|--|--|--|--|--|--|
| Centralised File Movement And Tracking Information System         File Novement T       File From Other Departments Despatch Movement Nasters Store Section Track Date Bound Files Reports Submit Request         Dashboard       Velcome ZONAL CULTURAL CENTRES, Care Taker !       Year 2015         Change Password       Logout         Status       V         Dashboard       Priority         Recept Date From       Velcome ZONAL CULTURAL CENTRES, Care Taker !       Year 2015         Change Password       Logout         Status       V         Priority       To         Initiating Opficer       To         Initiating Opficer       Officer Name         File No       V         Mark Officer       V         Initiating Opficer       V         Initiating Department       V         Branch       V         Department       V         Branch       V         Branch       V         Mark Officer       Officer Name         Subject       V         Dax Diary Done By       V         Dax Diary Done By       V         Vear       2011                                                                                                    | ← → C' fi                                                                                                    | web1.hry.nic.in/cfmshcs/Depart                                                                                                    | mental/frmpresentstatus.aspx       |                                           | Q ☆ Ξ        |  |  |  |  |  |  |
| Dashboard         Weicome ZONAL CULTURAL CENTRES, Care Taker !       Year 2015       Change Password       Logout         Status <ul> <li>Status</li> <li>Image: Status</li> <li>Image: S</li></ul>                             | File Movement        File From Other Departments        Despatch Movement        Masters        Store Section        Track Date Bound Files        Reports        Submit Request                   |                                                                                                    |                                    |                                           |              |  |  |  |  |  |  |
| Melcome ZONAL CULTURAL CENTRES, Care Taker ! Year 2015 Change Password Logout   Status   Dak Type     Dak Type     Priority     Receipt No From     Initiating Officer     Initiating Department     Branch     Officer     Officer     File No     Mark Officer     Branch     Subject     Branch     Year 2011   201 2012   201 2012   201 2012                                                                                                    | Dashboard                                                                                                    |                                                                                                    |                                    |                                           |              |  |  |  |  |  |  |
| Status           Status Dak Type <ul> <li>Priority</li> <li>Priority</li> <li>Priority</li> <li>To</li> <li>To</li> <li>(dd/mm/yyy)</li> <li>Initiating Officer</li> <li>Initiating Officer</li> <li>Initiating Officer</li> <li>Officer</li> <li>Officer</li> <li>Officer</li> <li>Officer</li> <li>Officer</li> <li>Officer</li> <li>Officer Name</li> <li>Officer Name</li> <li>Officer Nam</li></ul> | Welcome ZONAL CULT                                                                                                    | URAL CENTRES,Care Taker !                                                                                                    | Year <b>2015</b>                   | Change Password Li                        | ogout        |  |  |  |  |  |  |
| Subject Dak Diary Done By T<br>Dak Diary by Officer T<br>Year 2011 2012 2013                                                                                                    | Status<br>Dak Type<br>Receipt No From<br>Recpt Date From<br>Initiating Officer<br>Initiating Department<br>Branch<br>Officer<br>File No<br>Mark To Officer<br>Department<br>Branch<br>Mark Officer | V       V       (dd/mm/yyyy)       V       V       V       V       V       V       V       V       V       V       V       V       V       V       V       V       V       V |                                    | Priority<br>To<br>To<br>♥<br>Officer Name | (dd/mm/yyyy) |  |  |  |  |  |  |
| ■ 2014 2015 ■ 2016<br>Report Reset                                                                                                    | Subject<br>Dak Diary Done By<br>Dak Diary by Officer<br>Year                                                                                                    | ▼<br>2011 2012 2013<br>2014 2015 2016<br>Report                                                                                                    |                                    |                                           | Reset        |  |  |  |  |  |  |

Image No 2.33

## 6.2 Reports $\rightarrow$ Officer Query

This report show the full movement of the file/letter based on different filter criteria. This report show the diary number which are handled by the login officer.

| 🕒 :: CFMS :: Officer Q                  | uery × C Chief                        | Secretary, Haryana  | × M Snap Formatting - sl  | nallu2sha 🗙 📃            |                     |                   |       |
|-----------------------------------------|---------------------------------------|---------------------|---------------------------|--------------------------|---------------------|-------------------|-------|
| ← ⇒ C ⋒                                 | ) web1.hry.nic.in                     | /cfmshcs/Depart     | mental/frmofficersqu      | ery.aspx                 |                     | Q                 | ☆ =   |
| A Contraction                           | Cent                                  | ralised File Mov    | vement And Tracki         | ng Information Sy        | vstem               |                   | Â     |
| File Movement 🗢 🛛 File Fro              | m Other Departments 🗢                 | Despatch Movement 🗢 | Masters 🗢 Store Section 🗢 | Track Date Bound Files 🗢 | Reports 🗢 Submit Re | quest 🗢 Dashboard |       |
| Welcome ZONAL CULTURA                   | L CENTRES,Care Taker !                |                     | Year 2015                 | Change Password          | Logout              |                   |       |
| Dak Type<br>Status                      | <b>T</b>                              | ¥                   | Enter Officer's Query     | r To Get Report          | Mode of Receipt     | •                 |       |
| Priority<br>Recpt No From               | All T                                 |                     |                           |                          | Τo                  |                   |       |
| Initiating Officer<br>Initial Date from |                                       |                     |                           |                          | То                  |                   |       |
| Initiating Department                   |                                       |                     |                           | T                        |                     |                   |       |
| Branch                                  | •                                     |                     |                           |                          | Officer             |                   |       |
| Officer                                 | •                                     |                     |                           |                          | Name                |                   |       |
| Receipt From Officer<br>Department      |                                       |                     |                           | •                        |                     |                   |       |
| Branch                                  | T                                     |                     |                           |                          |                     |                   |       |
| Officer                                 | T                                     |                     |                           |                          | Officer             |                   |       |
| Receipt Date From                       |                                       |                     |                           |                          | To                  |                   |       |
| Mark To Officer                         |                                       |                     |                           |                          |                     |                   |       |
| Mark Department<br>Branch               | <b>T</b>                              |                     |                           | •                        |                     |                   |       |
| Officer                                 |                                       |                     |                           |                          | Officer             |                   |       |
| Maded Date From                         | 17082045                              |                     |                           |                          | Name<br>T-          | 1708-2015         |       |
| Subject                                 | 17/06/2015                            |                     |                           |                          | 10                  | 17/00/2015        |       |
| Remark                                  |                                       |                     |                           |                          |                     |                   |       |
| Diary Done By Branch                    | •                                     |                     |                           |                          |                     |                   |       |
| Diary Done By Officer                   | Other 🔻                               |                     |                           |                          |                     |                   |       |
| Reoprt By                               | None V                                |                     |                           |                          |                     |                   |       |
| ieai                                    | 2011 2012 201                         | 3<br>6              |                           |                          |                     |                   |       |
|                                         | Mew Report<br>Print Report Receipt Wi | se                  |                           |                          |                     | Reset             |       |
| 4                                       | Print Report Department               | Mise                |                           |                          |                     |                   |       |
|                                         |                                       |                     |                           |                          |                     |                   |       |
| 🍯 start 🔰 🗧 🕙                           | <u>o (2 @</u>                         | user manual.docx    | - M 🛛 💾 CFMS-Departm      | ental 🧿 :: CFMS ::       | Officer Qu          | EN 1 🔇 🍪 🛢        | 14:22 |

Image No 2.34

## Click on View Report

This view report shows the report in the grid format.

| 🕒 :: CFMS :: Officer                 | Query × 🗅 :: Cf                                         | FMS :: Grid Report Office 🗙 🌔 Chief Secretary, Haryana | × M Snap For           | matting - shallu2sha 🗙 📃                                |                                                      | - 0          | x    |
|--------------------------------------|---------------------------------------------------------|--------------------------------------------------------|------------------------|---------------------------------------------------------|------------------------------------------------------|--------------|------|
| ← ⇒ C' fi                            | 🗋 web1.hry.nic.ir                                       | n/cfmshcs/Departmental/frmgridreportoffice             | er.aspx                |                                                         |                                                      | Q 🖒          | ≡    |
| Print                                | All Pages                                               | Paging Officer Report on 17.6-20                       | 15                     |                                                         | Clo                                                  | se           | 4    |
| File Type/Recpt No./Date             | Initiating Dept./Letter No.                             | Subject                                                | Deptt. File No./Status | Remark Received From & Date                             | Mark To D                                            | Jetail Print |      |
| Letter Ordinary<br>1<br>01/01/2015   | Care Taker<br>Zonal Cultural Centres<br>11/12/2014 1234 | Regarding Cultural fest on republic day (Test)         | /Mark                  | Care Taker<br>Zonal Cultural Centres<br>01/D1/2015      | Test Officer<br>Zonal Cultural Centres<br>01/01/2015 | Jetail Print |      |
| Letter Ordinary<br>2<br>01/01/2015   | Care Taker<br>Zonal Cultural Centres<br>11/12/2014 1234 | Cultural Events of state schools (test data)           | /Mark                  | Care Taker<br>Test Zonal Cultural Centres<br>01/01/2015 | Test Officer<br>Zonal Cultural Centres<br>01/01/2015 | Jetail Print |      |
| Letter Ordinary<br>3<br>01/01/2015   | Care Taker<br>Zonal Cultural Centres<br>11/12/2014 1234 | Regarding Budget of haryana fest (test)                | /Mark                  | Care Taker<br>Zonal Cultural Centres<br>01/01/2015      | Test Officer<br>Zonal Cultural Centres<br>01/01/2015 | Jetail Print |      |
| Letter Registered<br>4<br>02/01/2015 | Care Taker<br>Zonal Cultural Centres<br>12/10/2014 123  | Test                                                   | /Mark                  | Care Taker<br>Zonal Cultural Centres<br>02/01/2015      | Care Taker<br>Zonal Cultural Centres<br>02/01/2015   | Jetail Print |      |
| Letter Registered<br>4<br>02/01/2015 | Care Taker<br>Zonal Cultural Centres<br>12/10/2014 123  | Test                                                   | Pending                | Care Taker<br>Zonal Cultural Centres<br>02/01/2015      | [                                                    | Jetail Print |      |
| Letter Ordinary<br>5<br>05/01/2015   | Care Taker<br>Zonal Cultural Centres<br>11/12/2014 1234 | Test                                                   | /Mark                  | Care Taker<br>Zonal Cultural Centres<br>05/01/2015      | Care Taker<br>Zonal Cultural Centres<br>05/01/2015   | Jetail Print |      |
| Letter Ordinary<br>5<br>05/01/2015   | Care Taker<br>Zonal Cultural Centres<br>11/12/2014 1234 | Test                                                   | Pending                | Care Taker<br>Zonal Cultural Centres<br>05/01/2015      | [                                                    | Jetail Print |      |
| Letter Ordinary<br>6<br>06/01/2015   | Care Taker<br>Zonal Cultural Centres<br>11/12/2014 1234 | fvgfd                                                  | /Mark                  | Care Taker<br>Zonal Cultural Centres<br>06/01/2015      | Care Taker<br>Zonal Cultural Centres<br>06/01/2015   | Jetail Print |      |
| Letter Ordinary<br>6<br>06/01/2015   | Care Taker<br>Zonal Cultural Centres<br>11/12/2014 1234 | fvgfd                                                  | Pending                | Care Taker<br>Zonal Cultural Centres<br>06/01/2015      | [                                                    | Jetail Print |      |
| Letter Ordinary<br>7<br>07/01/2015   | Care Taker<br>Zonal Cultural Centres<br>02/12/2014 121  | Test                                                   | /Mark                  | Care Taker<br>Zonal Cultural Centres<br>07/01/2015      | Care Taker<br>Zonal Cultural Centres<br>07/01/2015   | Jetail Print |      |
| Letter Ordinary<br>7<br>07/01/2015   | Care Taker<br>Zonal Cultural Centres<br>02/12/2014 121  | Test                                                   | Pending                | Care Taker<br>Zonal Cultural Centres<br>07/01/2015      |                                                      | Jetail Print |      |
| Letter Ordinary<br>8<br>07/01/2015   | Care Taker<br>Zonal Cultural Centres                    | Test                                                   | /Mark                  | Care Taker<br>Zonal Cultural Centres<br>07/01/2015      | Care Taker<br>Zonal Cultural Centres                 | Jetail Print |      |
| 🛃 start 🔰 😽                          | 2) 🔿 🥖 😚                                                | 🔄 🔟 user manual.docx - M 🛛 🖾 CFMS-Departmental         | . 🛛 👩 :: CEMS :: 1     | Grid Repor                                              | EN 🔇                                                 | 122 1        | 4:23 |

| 🕒 :: CFMS :: Summary of Diary - Google Chrome                                                            |                                                  |                    | matting - | shallu2sha 🗙 📃                                     | 8                                                    |              | 23   |
|----------------------------------------------------------------------------------------------------|--------------------------------------------------|--------------------|-----------|----------------------------------------------------|------------------------------------------------------|--------------|------|
| 🗎 web1.hry.nic.in/cfmshcs/Departm                                                                        | nental/frmsummary.aspx?sumaryId=2                | 88010120151 Q      |           |                                                    |                                                      | Q☆           | ≡    |
| Print Close                                                                                              |                                                  |                    |           |                                                    |                                                      |              |      |
| Unique Id :-                                                                                             | 1                                                |                    |           |                                                    | Li I                                                 | ose          | - 10 |
| Type :-                                                                                                  | Letter ,Ordinary                                 |                    | Remark    | Received From & Date                               | Mark To                                              | Detail Print | 1    |
| Initial Date :-                                                                                          | 11/12/2014                                       |                    |           | Care Taker                                         |                                                      |              | 1    |
| Init File No :-                                                                                          | 1234                                             |                    |           | Zonal Cultural Centres                             | Test Officer                                         | Detail Print |      |
| Subject :-                                                                                               | Regarding Cultural fest on republic day (Test)   |                    |           | 01/01/2015                                         | 01/01/2015                                           |              |      |
| Init Dept :-                                                                                             | Care Taker                                       |                    |           | Caro Takor                                         |                                                      |              |      |
|                                                                                                    | Zonal Cultural Centres                           |                    | Test      | Zonal Cultural Centres                             | Test Officer<br>Zonal Cultural Centres               | Detail Print |      |
| Al Pages P                                                                                               | aging                                            |                    |           | 0 110 1120 10                                      | 01/01/2015                                           |              |      |
| UniqueId[Mark By Mark To<br>Care Taker Test Officer<br>2<br>Zonal Cultural Centres Zonal Cultural Centre | Pendency in Days Remark Attachment Attached With |                    |           | Care Taker<br>Zonal Cultural Centres<br>01/01/2015 | Test Officer<br>Zonal Cultural Centres<br>01/01/2015 | Detail Print |      |
| 01/01/2015 01/01/2015<br>Test Officer Test Officer<br>Zonal Cultural Centres Zonal Cultural Centre       | \$20<br>\$                                       |                    |           | Care Taker<br>Zonal Cultural Centres<br>02/01/2015 | Care Taker<br>Zonal Cultural Centres<br>02/01/2015   | Detail Print |      |
| 01/01/2015 21/01/2015<br>Test Officer<br>1<br>Zonal Cultural Centres                                     |                                                  |                    |           | Care Taker<br>Zonal Cultural Centres<br>02/01/2015 |                                                      | Detail Print |      |
| 21/01/2015                                                                                               |                                                  |                    |           | Care Taker<br>Zonal Cultural Centres<br>05/01/2015 | Care Taker<br>Zonal Cultural Centres<br>05/01/2015   | Detail Print |      |
|                                                                                                    |                                                  |                    |           | Care Taker<br>Zonal Cultural Centres<br>05/01/2015 |                                                      | Detail Print |      |
|                                                                                                    |                                                  |                    |           | Care Taker<br>Zonal Cultural Centres<br>06/01/2015 | Care Taker<br>Zonal Cultural Centres<br>06/01/2015   | Detail Print |      |
|                                                                                                    |                                                  |                    |           | Care Taker<br>Zonal Cultural Centres<br>06/01/2015 |                                                      | Detail Print |      |
|                                                                                                    |                                                  |                    |           | Care Taker<br>Zonal Cultural Centres<br>07/01/2015 | Care Taker<br>Zonal Cultural Centres<br>07/01/2015   | Detail Print |      |
|                                                                                                    |                                                  |                    |           | Care Taker<br>Zonal Cultural Centres<br>07/01/2015 |                                                      | Detail Print |      |
| 8 Care Taker<br>07/01/2015 Zonal Cultural Centres                                                        | est                                              | /Mark              |           | Care Taker<br>Zonal Cultural Centres<br>07/01/2015 | Care Taker<br>Zonal Cultural Centres                 | Detail Print | -    |
| 🛃 start 📄 😢 🧿 🖉 🚳 👘                                                                                      | 🗐 user manual.docx 🛛 🗐 CFMS-Departmenta          | I 🧿 :: CFMS :: Gri | id Repo   | 📄 :: CFMS :: Sur                                   | mmary 🕴 EN 🛛                                         | 0            | 4:24 |

Image No 2.36

Click on detail it will show you the detail of file.

# 6.3 Reports $\rightarrow$ Receipt Query

# Print Report Receipt Wise

| 🕒 :: CFMS :: Off                                | icer Query 🗙 🎦 :: Cl                                                                         | FMS :: Grid Report Office 🗙 🕒 :: C    | FMS :: Grid Report       | t Office 🗙 📉 M Snap F     | formatting - shallu2sha 🗙                                          |                                                                    | - 0 ×        |  |  |  |  |
|-------------------------------------------------|----------------------------------------------------------------------------------------------|---------------------------------------|--------------------------|---------------------------|--------------------------------------------------------------------|--------------------------------------------------------------------|--------------|--|--|--|--|
| $\leftrightarrow \Rightarrow \mathbf{C} \wedge$ | ← → C ↑       □ web1.hry.nic.in/cfmshcs/Departmental/frmreceiptregisterreport.aspx       Q ☆ |                                       |                          |                           |                                                                    |                                                                    |              |  |  |  |  |
| Print                                           | Al Pages                                                                                     | Paging                                | ceint Report on 17       | .8.2015                   |                                                                    | Clo                                                                | se           |  |  |  |  |
| Department                                      |                                                                                              |                                       |                          | -0-2010                   |                                                                    |                                                                    |              |  |  |  |  |
| No./Date                                        | Initiating Dept./Letter No.                                                                  | Subject                               | vepπ. rite<br>No./Status | Remark                    | Received From & Date                                               | Mark To                                                            | Detail Print |  |  |  |  |
| DO Letter Ordinary<br>157<br>16/03/2015         | Care Taker<br>Zonal Cultural Centres<br>13/03/2015 12345                                     | test                                  | Mark                     |                           | Care Taker<br>Zonal Cultural Centres<br>17/03/2015                 | Test Officer<br>Zonal Cultural Centres<br>17/03/2015               | Detail Print |  |  |  |  |
| Email Registered<br>26<br>14/01/2015            | Care Taker<br>Zonal Cultural Centres<br>01/01/2015 4334                                      | Test                                  | Mark                     |                           | Care Taker<br>Zonal Cultural Centres<br>14/01/2015                 | Test Officer3<br>Zonal Cultural Centres<br>14/01/2015              | Detail Print |  |  |  |  |
| File Ordinary<br>274<br>08/05/2015              | Test Officer<br>Zonal Cultural Centres<br>13/05/2015 789                                     | This is a test record                 | Pending                  |                           | Test Officer/2<br>Zonal Cultural Centres<br>08/05/2015             |                                                                    | Detail Print |  |  |  |  |
| File Ordinary<br>278<br>08/05/2015              | Test Officer2<br>Zonal Cultural Centres<br>08/05/2015                                        | Fees Regarding                        | Pending                  | sdsafsd                   | Test Officer2<br>Zonal Cultural Centres<br>18/05/2015              |                                                                    | Detail Print |  |  |  |  |
| File Ordinary<br>226<br>17/04/2015              | Care Taker<br>Zonal Cultural Centres<br>17/04/2015                                           | eg                                    | Pending                  | ervger                    | Care Taker<br>Zonal Cultural Centres<br>17/04/2015                 |                                                                    | Detail Print |  |  |  |  |
| File Ordinary<br>174<br>20/03/2015              | Nodal Officer<br>Haryana Tourism Corporation<br>Ltd.<br>18/03/2015 45/98                     | Pls put up this file                  | Mark                     | Pls take necessary action | Nodal Officer<br>Haryana Tourism Corporation<br>Ltd.<br>20/03/2015 | Nodal Officer<br>Haryana Tourism Corporation<br>Ltd.<br>20/03/2015 | Detail Print |  |  |  |  |
| File Ordinary<br>246<br>24/04/2015              | Care Taker<br>Zonal Cultural Centres<br>24/04/2015                                           | dbht                                  | Pending                  | dfavdf                    | Care Taker<br>Zonal Cultural Centres<br>24/04/2015                 |                                                                    | Detail Print |  |  |  |  |
| File Ordinary<br>252<br>24/04/2015              | Care Taker<br>Zonal Cultural Centres<br>24/04/2015                                           | wergfer                               | Pending                  |                           | Care Taker<br>Zonal Cultural Centres<br>24/04/2015                 |                                                                    | Detail Print |  |  |  |  |
| File Ordinary<br>254<br>24/04/2015              | Care Taker<br>Zonal Cultural Centres<br>24/04/2015                                           | Rohiihtt is testing                   | Final                    |                           | Care Taker<br>Zonal Cultural Centres<br>24/04/2015                 | TestOfficer4<br>Zonal Cultural Centres                             | Detail Print |  |  |  |  |
| File Ordinary<br>260<br>28/04/2015              | Care Taker<br>Zonal Cultural Centres<br>28/04/2015                                           | Testst                                | Pending                  |                           | Care Taker<br>Zonal Cultural Centres<br>28/04/2015                 |                                                                    | Detail Print |  |  |  |  |
| File Ordinary<br>262<br>29/04/2015              | Care Taker<br>Zonal Cultural Centres<br>29/04/2015                                           | gfbdg                                 | Pending                  |                           | Care Taker<br>Zonal Cultural Centres<br>29/04/2015                 |                                                                    | Detail Print |  |  |  |  |
| 🛃 start 🔰                                       | 8 0 6 6                                                                                      | · · · · · · · · · · · · · · · · · · · | CFMS-Departmen           | ital 🧔 :: CFMS            | :: Grid Repor                                                      | EN I                                                               | )@14:        |  |  |  |  |

# 6.4 Reports $\rightarrow$ Despatch Report

This show the report for the despatch.

| 📄 :: CFMS :: De                 | espatch Query F 🗙 🎦 ::: CF    | MS :: Grid Report Office 🗙 🗸          | M Snap Formatting - sh                               | allu2sha 🗙 📃                                       |                                                 |                 |
|---------------------------------|-------------------------------|---------------------------------------|------------------------------------------------------|----------------------------------------------------|-------------------------------------------------|-----------------|
| ← → C' f                        | 🕯 🗋 web1.hry.nic.ir           | n/cfmshcs/Departmen                   | tal/frmdispatchcr                                    | ystalrpt.aspx                                      |                                                 | ९ ☆ ≡           |
| She                             | Cent                          | ralised File Movem                    | ent And Tracki                                       | ng Information Sys                                 | stem                                            |                 |
| File Movement 🗢                 | File From Other Departments 🗢 | Despatch Movement 🗢 Maste             | ers 🗢 Store Section 🗢                                | Track Date Bound Files 🗢                           | Reports                                         |                 |
| Welcome ZONAL CU                | LTURAL CENTRES,Care Taker !   | Year                                  | 2016                                                 | Change Password                                    | Logout                                          |                 |
| Sender                          |                               | Desp                                  | atch Diary Crysta                                    | i Report Screen                                    |                                                 |                 |
| Department                      | Zonal Cultural Centres        |                                       | •                                                    |                                                    |                                                 |                 |
| Select Branch<br>Select Officer |                               |                                       | c                                                    | Ifficer                                            |                                                 |                 |
| File/Letter                     | Letter T                      |                                       | N                                                    | ame                                                |                                                 |                 |
| Refrence No.                    |                               |                                       | F                                                    | riority                                            | [Select One]                                    |                 |
| Subject                         |                               |                                       |                                                      |                                                    |                                                 |                 |
| Despatch No From                |                               |                                       | D                                                    | espatch No To                                      |                                                 |                 |
| Despatch Branch                 | <b></b>                       |                                       |                                                      |                                                    |                                                 |                 |
| Despatch Date From              | 17/06/2015 (dd/mm/yyyy)       |                                       | D                                                    | espatch Date To                                    | 17/06/2015 (dd/mm/yyyy)                         |                 |
| Despatch to                     |                               |                                       |                                                      |                                                    |                                                 |                 |
| Group<br>Department             | [All Group]                   |                                       | •                                                    |                                                    |                                                 |                 |
| Branch                          | T                             |                                       |                                                      |                                                    |                                                 |                 |
| Officer                         | •                             |                                       |                                                      |                                                    |                                                 |                 |
| Name                            |                               |                                       |                                                      |                                                    |                                                 |                 |
| Place<br>Year                   | Places<br>2011 2012 2013      |                                       |                                                      |                                                    |                                                 |                 |
|                                 | 2014 2015 2016                |                                       |                                                      |                                                    |                                                 |                 |
|                                 | Report                        |                                       |                                                      |                                                    | Reset                                           |                 |
| Web Site D                      | esigned and Developed and Hos | sted by NIC, Haryana State Unit,<br>E | Chandigarh. Contents ow<br>est viewed in IE5.5+ (102 | ned, maintained and updated<br>14X768) resolution. | d by the respective departments/offices of Hary | ana Government. |
|                                 |                               |                                       |                                                      |                                                    |                                                 |                 |
|                                 |                               |                                       |                                                      |                                                    |                                                 |                 |
|                                 |                               |                                       |                                                      |                                                    |                                                 | •               |
|                                 |                               | <b>F</b>                              |                                                      | _                                                  |                                                 |                 |
| 🯄 start                         | 🥑 🗿 🖉 🕑 👘                     | user manual.docx - M                  | CFMS-Departme                                        | ntal 🧿 :: CFMS :: [                                | Despatch                                        | EN 🔇 🏀 📴 14:38  |

Image No 2.38

**Click on Report** 

# 6.5 Reports $\rightarrow$ File Search

# Used for the file search.

| 🗋 :: CFMS :: Search     | File × 🕒 :: CF            | MS :: Grid Report Office >   | K M Snap Form                             | atting - shallu2sha 🗙                              |                                   |                                   |                |
|-------------------------|---------------------------|------------------------------|-------------------------------------------|----------------------------------------------------|-----------------------------------|-----------------------------------|----------------|
| ← → C fi                | 🗋 web1.hry.nic.in         | )/cfmshcs/Departm            | nental/frmsear                            | chfilesDepartme                                    | nt.aspx                           |                                   | ९ ☆ 🔳          |
| -                       | Cent                      | ralised File Move            | ement And                                 | Tracking Inform                                    | ation System                      |                                   | Ĺ              |
| File Movement 🗢 File I  | From Other Departments 🤝  | Despatch Movement 🤝 🛛        | Masters <del>\</del> Store S              | ection 🗢 Track Date Bo                             | und Files 🗢 Reports 🗢 S           | ubmit Request 🗢 Dashboard         |                |
| Welcome ZONAL CULTUR    | (AL CENTRES,Care Taker !  |                              | Year 2015                                 | Change Pass                                        | word Logout                       |                                   |                |
| Subject<br>Despatch No. |                           | E                            | estroy All                                | •<br>•                                             | Ufficer<br>File No                | Care laker 🔻                      |                |
| Year from               |                           | ١                            | r'earto                                   |                                                    |                                   |                                   |                |
|                         | Mew File In PDF           |                              |                                           |                                                    |                                   |                                   |                |
|                         |                           |                              | _                                         |                                                    |                                   |                                   |                |
|                         | Search From Files         |                              | Print                                     |                                                    |                                   | Eccel                             |                |
| Web Site Desigr         | ned and Developed and Hos | sted by NIC, Haryana State I | Unit, Chandigarh. Co<br>Best viewed in IB | ntents owned, maintaine<br>5.5+ (1024X768) resolut | ed and updated by the respection. | tive departments/offices of Harya | na Government. |
|                         |                           |                              |                                           |                                                    |                                   |                                   |                |
|                         |                           |                              |                                           |                                                    |                                   |                                   | •              |
|                         |                           | Cas.                         |                                           |                                                    |                                   |                                   |                |
| 🥶 start                 | 9 0 6 B                   | user manual.docx - I         | M 🛛 📲 CFMS-                               | Departmental                                       | 🦻 :: CFMS :: Search File          |                                   | EN ( 200 14:40 |

Image No 2.39

# 6.6 Reports → Summary Report

This shows the total movement of the file.

| 🗋 Summary Rep                                             | ort :                                                                                                    | × M Inb      | iox (1) | - shallu2  | 2shallu@ | ogri 🗙     |          |             |                 |                          |                    |          |           |  |
|-----------------------------------------------------------|----------------------------------------------------------------------------------------------------|--------------|---------|------------|----------|------------|----------|-------------|-----------------|--------------------------|--------------------|----------|-----------|--|
| ← → C' f                                                  | ←→C11111111111111111111111111111111111111111111111111111111111111111111111111111111111111111111111111111111111111111111111111111111111111111111111111111111111111111111111111111111111111111111111111111111 <th< td=""></th<> |              |         |            |          |            |          |             |                 |                          |                    |          |           |  |
| Centralised File Movement And Tracking Information System |                                                                                                    |              |         |            |          |            |          |             |                 |                          |                    |          |           |  |
| File Movement 🤝                                           | File From Other D                                                                                                    | epartments   | 🗢 De    | spatch M   | lovemen  | nt 🗢 🛛 Mé  | estera 🗢 | 7 St        | itare Section 🗢 | Track Date Bound Files 🤝 | Reports 🤝 Submit R | equest 🗢 | Dashboard |  |
| Welcome ZONAL CU                                          | LTURAL CENTRE                                                                                                    | S,Care Take  | r !     |            |          | Y          | ear 2015 | 5           |                 | Change Password          | Logout             |          |           |  |
| Report for the Off<br>Department                          | ìcer                                                                                                    | ſ            | Zonal   | Cultural   | Centres  |            |          |             |                 | ▼ Branch                 |                    |          | •         |  |
| Date From                                                 |                                                                                                    | ľ            |         |            | 7        |            |          |             |                 | Date To                  | Ľ                  |          |           |  |
| Panding From Days                                         |                                                                                                    |              |         |            |          |            |          |             |                 | Year                     |                    | 2015     | T         |  |
| Document Type                                             |                                                                                                    |              | [AII]   |            | T        |            |          |             |                 | Summary Report           |                    |          |           |  |
|                                                           |                                                                                                    | L            |         | Departm    | ent, Bra | anch and   | Officer  | wise        | e Summary Repo  | ort                      |                    |          |           |  |
| Department                                                | Branch                                                                                                    | Official     |         | Registered | Received | Pending or | Marked I | Final<br>to |                 |                          |                    |          |           |  |
| Zonal Cultural Centre                                     | s                                                                                                    | Care Taker   |         | 289        | 524      | 151        | 358      | 8           |                 |                          |                    |          |           |  |
| Zonal Cultural Centre                                     | s                                                                                                    | Test Officer |         | 23         | 79       | 41         | 37       | 1           |                 |                          |                    |          |           |  |
| Zonal Cultural Centre                                     | s                                                                                                    | Test Officer | 2       | 22         | 103      | 41         | 51       | 4           | 1               |                          |                    |          |           |  |
| Zonal Cultural Centre                                     | s                                                                                                    | Test Officer | 3       | 21         | 89       | 62         | 36       | 1           |                 |                          |                    |          |           |  |
| Zonal Cultural Centre                                     | s                                                                                                    | TestOfficer  | 4       | 0          | 4        | 2          | 1        | 1           |                 |                          |                    |          |           |  |
| Zonal Cultural Centre                                     | s                                                                                                    | Test2        |         | 0          | 2        | 2          | 0        | 0           |                 |                          |                    |          |           |  |
| Zonal Cultural Centre                                     | 15                                                                                                    | Branch Sub   | o Total | 355        | 801      | 289        | 483      | 15          |                 |                          |                    |          |           |  |
| Zonal Cultural Centre                                     | s Testing Branch                                                                                                    | Programme    | r(RB)   | 2          | 2        | 0          | 2        | 0           | _               |                          |                    |          |           |  |
| Zonal Cultural Centre                                     | s Testing Branch                                                                                                    | Descrit2     | Tetel   | 0          | 2        | 2          | 0        | 0           |                 |                          |                    |          |           |  |
| Zonal Cultural Centre<br>Zonal Cultural Centre            | s Test branch1                                                                                                    | Test Progra  | mmer    | 2          | 4        | 1          | 2        | 0           |                 |                          |                    |          |           |  |
| Zonal Cultural Centre                                     | s Test branch1                                                                                                    | Branch Sub   | o Total | 2          | 3        | 1          | 2        | 0           |                 |                          |                    |          |           |  |
| Zonal Cultural Centre                                     | s Grand Total                                                                                                    | Branch Sub   | o Total | 359        | 808      | 292        | 487      | 15          |                 |                          |                    |          |           |  |
|                                                           |                                                                                                    |              |         |            |          |            |          |             | _               |                          |                    |          |           |  |

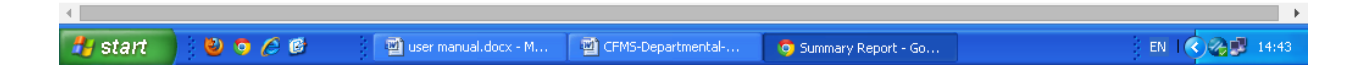

# 6.7 Reports $\rightarrow$ File Report

# Show the list of the files

| :: CFMS :: Fles Detail     ×     M Inbox (1) - shallu2shallu@grr                            |                                    |                              |                    |                                |               |                |                    |                  |                 |  |
|---------------------------------------------------------------------------------------------|------------------------------------|------------------------------|--------------------|--------------------------------|---------------|----------------|--------------------|------------------|-----------------|--|
| ← → C ♠ 🗋 web1.hry.ni                                                                       | <mark>c.in</mark> /cfmshcs/Departi | mental/frr                   | nfilesdetails.     | aspx                           |               |                |                    |                  | Q th            |  |
| Centralised File Movement And Tracking Information System                                   |                                    |                              |                    |                                |               |                |                    |                  |                 |  |
| File Novement 🗢 File From Other Departments                                                 | s 🗢 Despatch Movement 🗢            | Masters 👳 🗸                  | Store Section 🗢    | Track Date B                   | ound Files 🗢  | Reports 🗢      | Submit Request 🗢   | Dashboard        |                 |  |
| Welcome ZONAL CULTURAL CENTRES,Care Tak                                                     | ker !                              | Year 2015                    |                    | Change Pas                     | sword         | Logout         |                    |                  |                 |  |
| Dept Name Zonal Cultural Centres<br>Branch Name ▼<br>Officer Name Care Taker ▼<br>Subject © |                                    |                              | Files Report       |                                |               |                |                    |                  |                 |  |
| File No                                                                                     | Subject                            |                              |                    | Edit                           | Deptt. Name   | 2              |                    | Branch           | Name            |  |
| 102                                                                                         | please take immediate action       | i                            |                    | Edit                           | Zonal Cultu   | ral Centres    |                    |                  |                 |  |
| 12/ 32-hsj-23-123/wer                                                                       | Test Test Test                     |                              |                    | Edit                           | Zonal Cultu   | ral Centres    |                    |                  |                 |  |
| 123                                                                                         | loan                               |                              |                    | Edit                           | Zonal Cultu   | ral Centres    |                    |                  |                 |  |
| 1234:TestFile                                                                               | Related all Sports content         |                              |                    | Edit                           | Zonal Cultu   | ral Centres    |                    |                  |                 |  |
| 12345                                                                                       | Regarding Health                   |                              |                    | Edit                           | Zonal Cultu   | ral Centres    |                    |                  |                 |  |
| 123456                                                                                      | efef                               |                              |                    | Edit                           | Zonal Cultu   | ral Centres    |                    |                  |                 |  |
| 1234567                                                                                     | test123                            |                              |                    | Edit                           | Zonal Cultu   | ral Centres    |                    |                  |                 |  |
| 23/466                                                                                      | take action                        |                              |                    | Edit                           | Zonal Cultu   | ral Centres    |                    |                  |                 |  |
| 234567                                                                                      | test123                            |                              |                    | Edit                           | Zonal Cultu   | ral Centres    |                    |                  |                 |  |
| 2354                                                                                        | Late Fee Related                   |                              |                    | Edit                           | Zonal Cultu   | ral Centres    |                    |                  |                 |  |
| Web Site Designed and Developed and                                                         | l Hosted by NIC, Haryana State     | e Unit, Chandig<br>Best view | garh. Contents owr | ied, maintair<br>4X768) resolu | ed and update | d by the respe | ctive departments/ | offices of Harya | ina Government. |  |
|                                                                                             | இப்புக்கா manual docy.             | - M 📆                        | CEMS-Departmen     | tal                            | o :: CEMS ::  | Eles Detail    |                    |                  | FN 1 2 14:      |  |

Image No 2.41

# 6.8 Reports $\rightarrow$ Officer Report

# This shows the list of the officers.

| 🕒 :: CFMS :: 0                                                                                                    | 🕒 :: CFMS :: Officer List × (M Inbox (1) - shallu2shallu@gr × ) |                                                                          |                                                                    |                                    |                                   |  |  |  |  |  |  |
|----------------------------------------------------------------------------------------------------|-----------------------------------------------------------------|--------------------------------------------------------------------------|--------------------------------------------------------------------|------------------------------------|-----------------------------------|--|--|--|--|--|--|
| ← ⇒ C ;                                                                                                    | 🖍 🗋 web1.hry.nic.in/cfmshcs                                     | s/Departmental/frmofficerlist.                                           | aspx                                                               |                                    | 역 값 =                             |  |  |  |  |  |  |
| File Movement on Biles of File From Other Departments of Despetch Movement of Masters of Store Section of Track Date Bound Files of Section of Section of Track Date Bound Files of Section of Section of Track Date Bound Files of Section of Section of Track Date Bound Files of Section of Section of S |                                                                 |                                                                          |                                                                    |                                    |                                   |  |  |  |  |  |  |
|                                                                                                    | JLTURAL CENTRES.Care Taker !                                    | Vear 2015                                                                | Change Password                                                    | Consut                             |                                   |  |  |  |  |  |  |
| Dept Name                                                                                                    | Zonal Cultural Centres<br>All Pages<br>De                       | Officer Repr partment : Zonal Cultural Centres                           | prt                                                                | 20300                              | Print<br>Paging                   |  |  |  |  |  |  |
| Deers of Allower                                                                                                    |                                                                 | or deline and                                                            | 0                                                                  |                                    |                                   |  |  |  |  |  |  |
| Test branch1<br>Testing Branch<br>Testing Branch<br>12<br>Web Site I                                                                                                    | Designed and Developed and Hosted by NIC, H                     | aryana State Unit, Chandigarh. Contents ou<br>Best viewed in IE6.5+ (10) | Tes<br>Tes<br>Tes<br>Tes<br>Tes<br>Tes<br>Tes<br>Tes<br>Tes<br>Tes | dated by the respective department | ts/offices of Hanyana Government. |  |  |  |  |  |  |
| 4                                                                                                    |                                                                 |                                                                          |                                                                    |                                    |                                   |  |  |  |  |  |  |
|                                                                                                    | 🕹 🗿 🌈 ể 👘 🗐 user n                                              | anual.docx - M 🛛 🖄 CFMS-Departme                                         | ental 🧿 :: CFM                                                     | IS :: Officer List                 | EN 🔍 🌏 🐉 14:46                    |  |  |  |  |  |  |